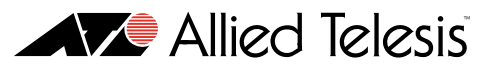

# **Tested Solution:** Protecting a network with Sophos NAC Advanced and Allied Telesis Switches

Sophos NAC Advanced is a sophisticated Network Access Control implementation. It integrates tightly with other facilities on the Microsoft Server platform. This tested solution describes the steps involved in setting up Sophos NAC Advanced on a server running Microsoft Windows Server 2003, and the Allied Telesis switch configuration required to interoperate with this Sophos NAC implementation.

The description begins with a summary of the supporting applications that must be installed on the server. Then it moves on to the installation of the Sophos NAC server. The configuration of the NAC server to provide effective network protection is considered in some detail. Finally, the Allied Telesis switch configuration is provided, and the significant points in the configuration are discussed.

## Steps to setup and configure this Solution

- Install the supporting Server features and applications, see page 2
- Install .NET Framework 2.0, see page 8
- Install SQL Server Express 2005, see page 8
- Install Microsoft WSE 3.0, see page ||
- Create remote access policies for the IAS server, see page 13
- Configure LAN switches as RADIUS client to the IAS server, see page 17
- Install Sophos NAC advanced, see page 23
  - Install the Sophos NAC SQL database, see page 23
  - Install the Sophos NAC application server, see page 23
  - Configure the Sophos NAC application, see page 25
- Create RADIUS enforcer access templates, see page 27
  - Create/configure profiles, see page 29
  - Create policies, see page 31

■ Configure endpoint devices, see page 33

For further information about NAC technology, and the NAC features available on Allied Telesis switches, see:

"Advanced edge security with NAC"

available from http://www.alliedtelesis.com/resources/literature/literature.aspx?id=5

## Installing the supporting server features and applications

To prepare a Windows 2003 server for installation of Sophos Advanced NAC, a number of Windows Server features must be enabled, and other applications installed.

For completeness, this solution description will assume that the server begins with a fresh installation of Microsoft Windows 2003, and will discuss all the steps required to go from that fresh installation to a state that is ready for Sophos Advanced NAC.

Many readers will skip some of these steps, as they will be starting with a server that has a number of these features already enabled. However, different servers will begin from different starting states, so to cover all cases; this document will describe all the required steps.

#### Setting up the server as a Domain Controller

In this section, we will set up the server as a Domain Controller, and create a user account with the Active Directory user database. This will be called the NAC service account.

To begin the setting up of the Domain Controller feature:

I. Run dcpromo.exe.

| Run   | <u>? ×</u>                                                                                               |
|-------|----------------------------------------------------------------------------------------------------|
|       | Type the name of a program, folder, document, or<br>Internet resource, and Windows will open it for you. |
| Open: | dcpromo                                                                                                  |
|       | OK Cancel Browse                                                                                         |

2. In this example, the server is the **Domain Controller for a new domain**.

| Active Directory Installation Wizard                                                                                                    |  |  |
|----------------------------------------------------------------------------------------------------|--|--|
| Domain Controller Type<br>Specify the role you want this server to have.                                                                                   |  |  |
| Do you want this server to become a domain controller for a new domain or an<br>additional domain controller for an existing domain?                       |  |  |
| Domain controller for a new domain                                                                                                    |  |  |
| Select this option to create a new child domain, new domain tree, or new forest.<br>This server will become the first domain controller in the new domain. |  |  |
| C Additional domain controller for an existing domain                                                                                                    |  |  |
| ⚠️ Proceeding with this option will delete all local accounts on this server.                                                                              |  |  |
| All cryptographic keys will be deleted and should be exported before<br>continuing.                                                                        |  |  |
| All encrypted data, such as EFS-encrypted files or e-mail, should be decrypted<br>before continuing or it will be permanently inaccessible.                |  |  |
|                                                                                                    |  |  |
| < <u>B</u> ack Next > Cancel                                                                                                    |  |  |

#### 3. Select Domain in a new forest.

| reate                                                                                                    | e New Domain                          |
|----------------------------------------------------------------------------------------------------|---------------------------------------|
| Se                                                                                                    | elect which type of domain to create. |
| Cre                                                                                                    | sate a new:                           |
|                                                                                                    | Domain in a new forest                |
| Select this option if this is the first domain in your organization or if you want the new<br>domain to be completely independent of your current forest.                                                                               |                                       |
| C Child domain in an existing domain tree                                                                                                    |                                       |
| If you want the new domain to be a child of an existing domain, select this option.<br>For example, you could create a new domain named<br>headquarters.example.microsoft.com as a child domain of the domain<br>example.microsoft.com. |                                       |
| O Domain tree in an existing forest                                                                                                    |                                       |
| If you don't want the new domain to be a child of an existing domain, select this<br>option. This will create a new domain tree that is separate from any existing trees.                                                               |                                       |
|                                                                                                    |                                       |
|                                                                                                    | < Back Next > Cancel                  |

4. Provide a full **DNS name** for the server.

| Active Directory Installation Wizard                                                          | ×                                                                                                    |
|-----------------------------------------------------------------------------------------------|----------------------------------------------------------------------------------------------------|
| New Domain Name<br>Specify a name for the new domain.                                         | Se la companya de la companya de la |
| Type the full DNS name for the new domain<br>(for example: headquarters.example.microsoft.cor | n).                                                                                                    |
| Eull DNS name for new domain:                                                                 |                                                                                                    |
| Sophos-NAC.test.nz                                                                            |                                                                                                    |
| ,                                                                                             |                                                                                                    |
|                                                                                               |                                                                                                    |
|                                                                                               |                                                                                                    |
|                                                                                               |                                                                                                    |
|                                                                                               |                                                                                                    |
|                                                                                               |                                                                                                    |
|                                                                                               |                                                                                                    |
|                                                                                               |                                                                                                    |
|                                                                                               |                                                                                                    |
|                                                                                               | <u>B</u> ack <u>N</u> ext > Cancel                                                                                                    |

#### 5. Select Permissions as required.

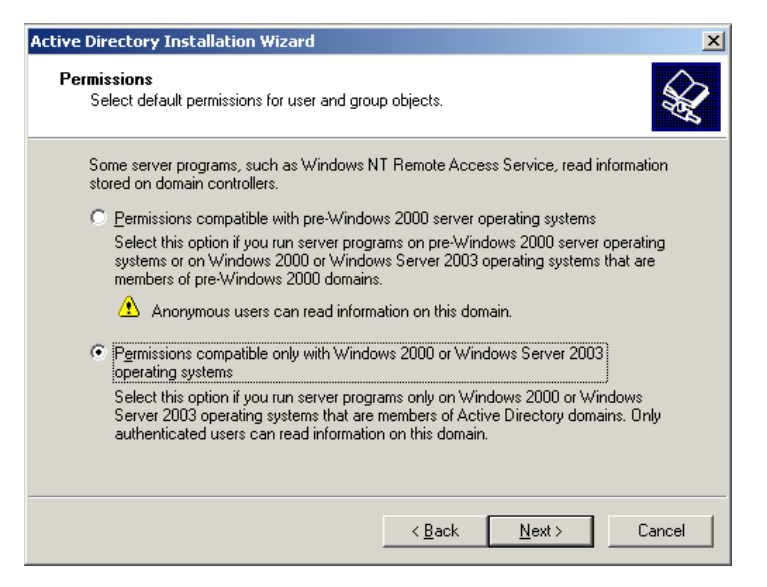

#### 6. Set a restore mode password as required.

| Active Directory Installation Wiz                                      | zard                                                                                                    | × |
|------------------------------------------------------------------------|----------------------------------------------------------------------------------------------------|---|
| Directory Services Restore<br>This password is used when<br>Mode.      | Mode Administrator Password<br>you start the computer in Directory Services Restore                              | R |
| Type and confirm the passwo<br>when this server is started in f        | rd you want to assign to the Administrator account used<br>Directory Services Restore Mode.                      |   |
| The restore mode Administrate<br>account. The passwords for t<br>both. | or account is different from the domain Administrator<br>the accounts might be different, so be sure to remember |   |
| Restore Mode Password:                                                 |                                                                                                    |   |
| Confirm password:                                                      |                                                                                                    |   |
| For more information about Di                                          | irectory Services Restore Mode, see <u>Active Directory Help</u> .                                               |   |
|                                                                        |                                                                                                    |   |
|                                                                        |                                                                                                    |   |
|                                                                        | < <u>B</u> ack <u>N</u> ext > Cance                                                                              |   |

At this point, the enabling of the Domain Controller feature is complete. The next task is to **raise the functional level** of the Domain Controller.

## **Raising the functional level of the Domain Controller**

I. Select Administrative Tools > Active Directory Domains and Trusts.

|                    | Tusts Active Directory Domains and Trusts                                               |
|--------------------|-----------------------------------------------------------------------------------------|
|                    | Active Directory Sites and Services<br>Manages the trust relationships between domains. |
| 😥 My Computer      | 📴 Certification Authority                                                               |
|                    | 💼 Cluster Administrator                                                                 |
| 🐶 Control Panel    | 🖕 🤣 Component Services                                                                  |
|                    | 📃 Computer Management                                                                   |
| Ministrative Tools | 🖞 🏐 Configure Your Server Wizard                                                        |
| Rinters and Faxes  | 🗃 Data Sources (ODBC)                                                                   |
| ~                  | _ 🤰 Distributed File System                                                             |
| 🕐 Help and Support | 🚊 DNS                                                                                   |
|                    | 🚡 Domain Controller Security Policy                                                     |
| >>> Search         | 🖗 Domain Security Policy                                                                |

The server's name will appear in the list of domain servers in the left-hand pane.

2. Right-click on the server's name and select Raise Domain Functional Level.

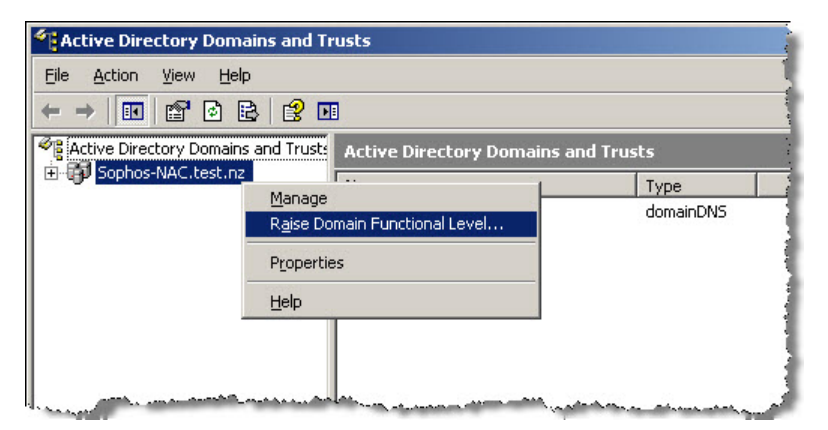

3. Set the domain functional level to Windows Server 2003.

| Raise Domain Functional Level                                   | × |
|-----------------------------------------------------------------|---|
| Domain name:                                                    |   |
| Sophos-NAC.test.nz                                              |   |
| Current domain functional level:                                |   |
| Windows 2000 mixed                                              |   |
| Select an available domain functional level:                    |   |
| Windows 2000 native                                             | • |
| Windows 2000 native                                             |   |
| Windows Server 2003<br>on domain functional levels, click Help. |   |
|                                                                 |   |
|                                                                 |   |
| <u>R</u> aise Cancel <u>H</u> elp                               |   |

The final task in this section is to create the NAC service user account.

## Creating the NAC service user account

#### I. Select Administrative Tools > Active Directory Users and Computers.

| ve Programs         |                                                                                                    | _                                 |
|---------------------|----------------------------------------------------------------------------------------------------|-----------------------------------|
|                     | Mattive Directory Sites and Services                                                                                                    | Sort by: Name                     |
|                     | 🍜 Active Directory Users and Computers                                                                                                  | 2010 071 IName                    |
| 😏 My Computer       | <ul> <li>Certification Authority</li> <li>Manages users, computers, se</li> <li>Cluster Administration the Active Directory.</li> </ul> | ecurity groups and other objects  |
| 📴 Control Panel 🛛 🔹 | Component Services                                                                                                    | Remo                              |
| Munistrative Tools  | Configure Your Server Wizard                                                                                                    |                                   |
| Printers and Faxes  | Data Sources (ODBC) Distributed File System                                                                                             |                                   |
| Help and Support    | A DNS                                                                                                    | and the standard dealers, and the |

2. Right-click on the Users menu item beneath the server's name. From the resulting pop-ups, choose New >User.

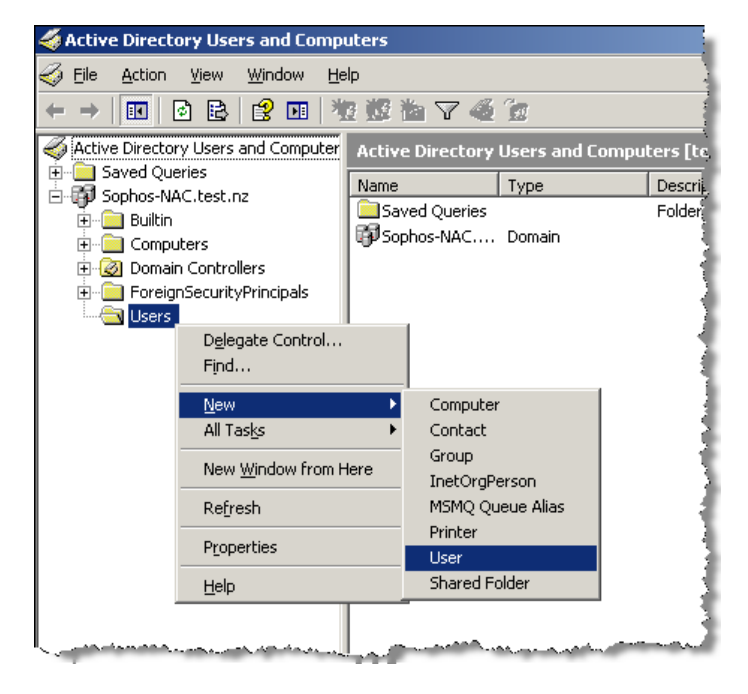

3. Provide the user with a First name and Last name, as below.

| w Ubject - User          |                          |               |   |
|--------------------------|--------------------------|---------------|---|
|                          |                          |               |   |
|                          |                          |               |   |
| 🔄 💽 Ureate in:           | Sophos-NAU.test.nz/Users |               |   |
|                          |                          |               |   |
| <b>-</b>                 |                          |               |   |
| <u>F</u> irst name:      | NAC                      | Initials:     |   |
| Last name:               | Admin                    |               |   |
| East Hamo.               |                          |               |   |
| Full n <u>a</u> me:      | NAC Admin                |               |   |
|                          | ,                        |               |   |
| <u>U</u> ser logon name: |                          |               |   |
| NacAdmin                 | @Sophos-N                | IAC test nz ▼ |   |
| 1                        | 1 Cooprior II            |               |   |
| User logon name (pre     | <u>W</u> indows 2000):   |               |   |
| SOPHOS-NAC\              | NacAdmin                 |               |   |
| 1                        |                          |               |   |
|                          |                          |               |   |
|                          |                          |               |   |
|                          | < Back                   | Next > Cancel |   |
|                          |                          |               | _ |

# **NETWORK SECURITY SOLUTIONS** | Network Access Control (NAC)

4. Provide the user with a **Password**, and the setup is complete.

| New Object - User                                                                | × |
|----------------------------------------------------------------------------------|---|
| Create in: Sophos-NAC.test.nz/Users                                              |   |
| Password: Confirm password:                                                      |   |
| User <u>m</u> ust change password at next logon                                  |   |
| User cannot change password      Password never expires      Account is disabled |   |
|                                                                                  |   |
| < <u>B</u> ack <u>N</u> ext > Cancel                                             |   |

## Install the .NET Framework 2.0

The .NET Framework 2.0 is a required pre-requisite for the SQL server express (which will be installed at the next step). The installer for this application is provided with the Sophos NAC Advanced distribution. It can also be downloaded from Microsoft.com.

This installation is very straightforward, simply run the installer, and you are guided through the installation, with no significant choices having to be made.

## Install SQL Server Express 2005

Sophos NAC Advanced will work with any standard SQL server. In this example, the SQL server being used is SQL server express 2005 – a light server that is freely available from Microsoft.com.

I. Run the installer, and you will be presented with the following opening dialog.

| 💹 Microsoft SQL Server 2005 Setup                                                                | ×        |
|--------------------------------------------------------------------------------------------------|----------|
| Installing Prerequisites<br>Installs software components required prior to installing SQL        |          |
| Server.                                                                                          |          |
|                                                                                                  |          |
| SQL Server Component Update will install the following components required for SQL Server Setup: | 4        |
| Microsoft SOL Native Client                                                                      |          |
| Microsoft SQL Native Client                                                                      |          |
|                                                                                                  |          |
| Click Install to continue.                                                                       |          |
|                                                                                                  | <b>•</b> |
| [Irstall]                                                                                        | ncel     |

2. Click Install, and you will be offered the opportunity to decide which components to install. Leave this at the default setting.

| 🔂 Microsoft SQL Server 2005 Express Edition Setup                                                                                                    |                 |  |
|----------------------------------------------------------------------------------------------------|-----------------|--|
| Feature Selection<br>Select the program features you want installed.                                                                                                    |                 |  |
| Click an icon in the following list to change how a feature                                                                                                    | e is installed. |  |
| Peature description     Database Services     Client Components     Connectivity Components     Software Development Kit     This feature requires 21 MB on your     hard drive. |                 |  |
| Installation path                                                                                                    | Browse          |  |
|                                                                                                    | Disk Cost       |  |
| Help < Back                                                                                                    | Next > Cancel   |  |

3. Ensure that the authentication mode is set to Windows Authentication Mode.

| 🖶 Microsoft SQL Server 2005 Exp                                                      | press Edition Setu          | ıp                   | ×      |
|--------------------------------------------------------------------------------------|-----------------------------|----------------------|--------|
| Authentication Mode<br>The authentication mode specific<br>connecting to SQL Server. | es the security used        | when                 |        |
| Select the authentication mode t                                                     | o use for this install      | ation.               |        |
| ☞ Windows Authentication Mod<br>Mixed Mode (Windows Authentication)                  | dej<br>entication and SQL S | erver Authentication | )      |
| Specify the sa logon password b                                                      | elow:                       |                      |        |
| Confirm <u>p</u> assword:                                                            |                             |                      |        |
| Help                                                                                 | < <u>B</u> ack              | Next >               | Cancel |

4. Click Install on the next dialog, and the SQL server will be installed.

| 🙀 Microsoft SQL Server 2005 Expr                                                                                                    | ess Edition Setup                                                                  | ×                                   |
|----------------------------------------------------------------------------------------------------|------------------------------------------------------------------------------------|-------------------------------------|
| Ready to Install<br>Setup is ready to begin installation                                                                                                  | 1.                                                                                 |                                     |
| Setup has enough information to st<br>change any of your installation set                                                                                 | art copying the program files. To pro<br>tings, click Back. To exit setup, click C | iceed, click Install. To<br>Cancel. |
| <ul> <li>The following component</li> <li>SQL Server Database<br/>(Database Services)</li> <li>Client Components<br/>(Connectivity Components)</li> </ul> | s will be installed:<br>se Services                                                |                                     |
| Help                                                                                                    | < <u>B</u> ack <u>I</u> nstall                                                     | Cancel                              |

5. When the installation is complete, you are presented with a summary.

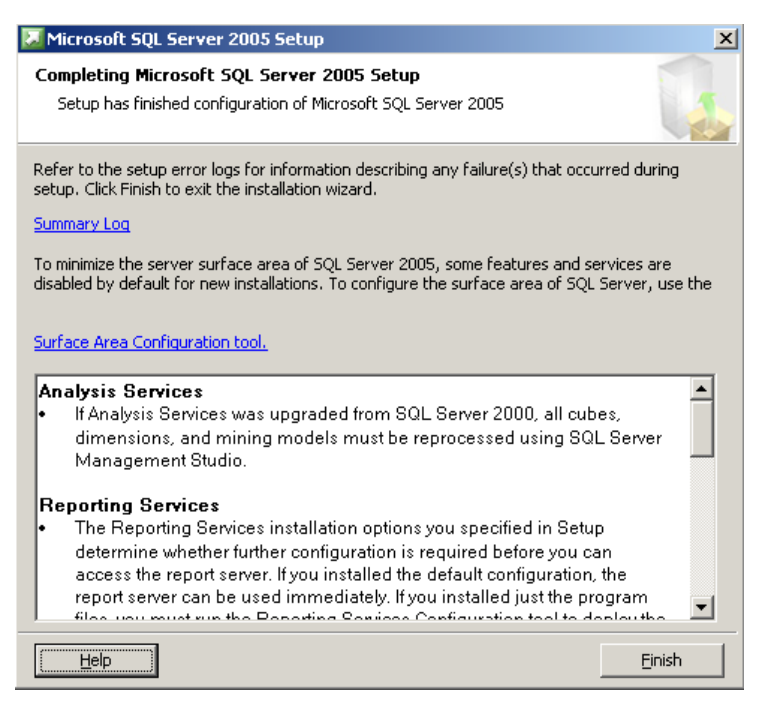

6. Click Finish and the SQL server will be installed.

## Install Microsoft WSE 3.0

The Microsoft Web Services Enhancement provides capabilities that are used by the Sophos NAC Web interface.

The installer for this is provided on the Sophos NAC Advanced distribution CD, and can also be downloaded from Microsoft.com. The installation of this software is very straightforward. The only choice that needs to be made is on the second dialog, where you need to choose the setup type.

#### Choose to make a **Runtime** setup.

| 🙀 Microsoft WSE 3.0 -                                           | InstallShield Wizard                                                                                                    | × |  |  |
|-----------------------------------------------------------------|----------------------------------------------------------------------------------------------------|---|--|--|
| Setup Type<br>Choose the setup type that best suits your needs. |                                                                                                    |   |  |  |
| Please select a setup                                           | ) type:                                                                                                    |   |  |  |
| • Runtime                                                       | Installs the runtime files only.                                                                                                    |   |  |  |
| C <u>A</u> dministrator                                         | Runtime install plus standalone tools. Suitable for a deployment<br>scenario where the tools are needed for configuration.                                                                                                    |   |  |  |
| O <u>D</u> eveloper                                             | Adminstrator install plus documentation and samples. Microsoft<br>.NET Framework SDK 2.0 or Microsoft Visual Studio 2005 are<br>required to view the documentation. Microsoft Visual Studio 2005 is<br>required to build and run the samples. |   |  |  |
| C <u>V</u> isual Studio<br>Developer                            | Developer install plus Visual Studio Tools. Microsoft Visual Studio 2005 is required for this installation type.                                                                                                    |   |  |  |
| C Cu <u>s</u> tom                                               | Choose which program features you want installed and where they will be installed. Recommended for advanced users.                                                                                                    |   |  |  |
| InstallShield                                                   |                                                                                                    |   |  |  |
|                                                                 | < <u>B</u> ack <u>N</u> ext > Cancel                                                                                                    |   |  |  |

## Ensure that ASP.NET v2.x is an allowed Web Service Extension

The operation of Sophos NAC Advanced requires that ASP.NET is an allowed Web Service Extension. By default, it is not an allowed extension, so you need to set it as such.

#### I. Select Administrative Tools > IIS Manager.

| 😡 My Computer        |           | Computer Management                         |
|----------------------|-----------|---------------------------------------------|
| <u> </u>             | ۲         | Configure Your Server Wizard                |
| 🐶 Control Panel 🔹 🕨  | 7         | Data Sources (ODBC)                         |
|                      | Ŀ         | Distributed File System                     |
| Administrative Tools | 2         | DNS                                         |
| 😂 Printers and Faxes | 6         | Domain Controller Security Policy           |
|                      | 6         | Domain Security Policy                      |
| Help and Support     | 9         | Event Viewer                                |
| C caunt              |           | Internet Authentication Service             |
|                      | ۱         | Internet Information Services (IIS) Manager |
| 70 <u>R</u> un       | C:        | Licensing                                   |
|                      | 3         | Manage Your Server                          |
|                      | <u> -</u> | Microsoft .NET Framework 1.1 Configuration  |
|                      | <u>e</u>  | Microsoft .NET Framework 1.1 Wizards        |

2. Within the IIS Manager, choose Web Services Extensions in the left-hand pane. A list of the Web Services Extensions is displayed.

- 1. Highlight **ASP.NET v2.xxxxx**.
- 2. Click the **Allow** button.

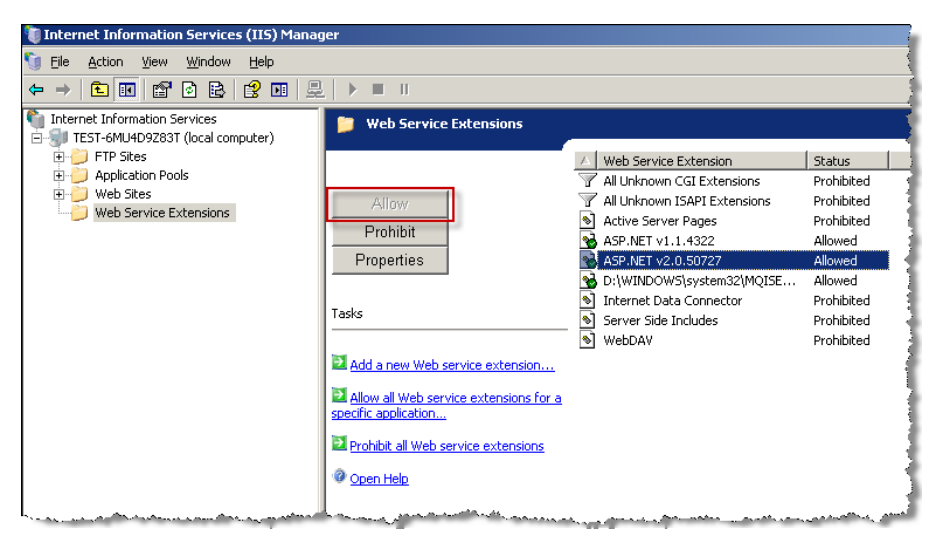

## **Create Remote Access policies for the IAS server**

Central to the operation of NAC is the RADIUS authentication of 802.1x supplicants. Sophos NAC Advanced integrates with the IAS server as the RADIUS server. The IAS server needs to be set up with a remote access policy for 802.1x supplicants. Separately, it will need another remote access policy that is used directly by the NAC agents in the End-Point PCs to register themselves to the NAC server when they are first installed.

#### I. Select Administrative Tools > Internet Authentication.

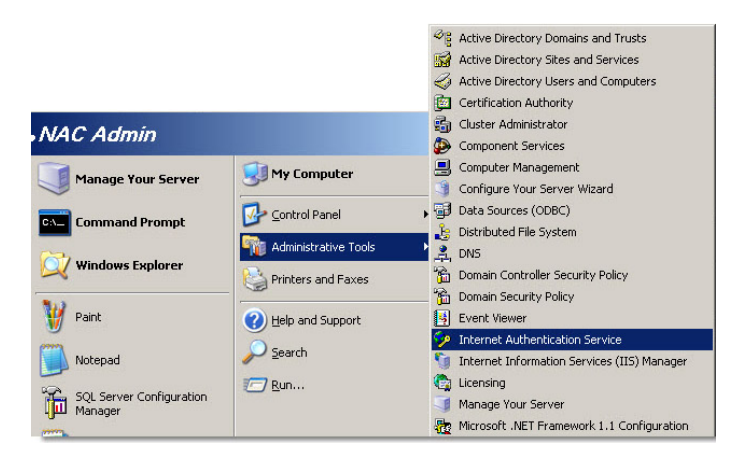

#### 2. Within the IAS manager, select Remote Access Policies within the left-hand pane.

You may wish to begin by deleting the default remote access polices that are listed in the right-hand pane.

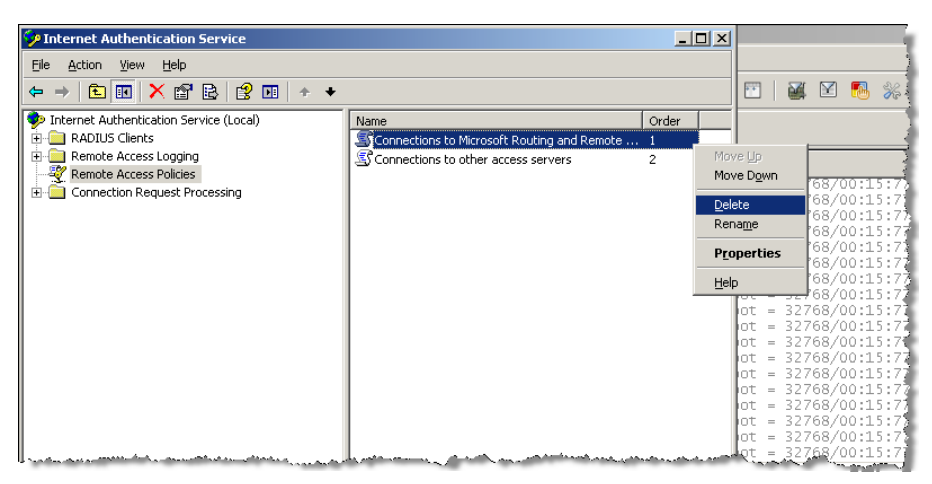

#### 3. Right-click on Remote Access Policies, and select New Remote Access Policy.

| 🦻 Internet Authentication Service                                                                                                    |                 |                                                                                                    | _ 🗆 🗙 |                                                                                                    |
|----------------------------------------------------------------------------------------------------|-----------------|----------------------------------------------------------------------------------------------------|-------|----------------------------------------------------------------------------------------------------|
| Eile Action View Help                                                                                                    |                 |                                                                                                    |       |                                                                                                    |
|                                                                                                    |                 |                                                                                                    |       |                                                                                                    |
|                                                                                                    |                 |                                                                                                    |       |                                                                                                    |
| P Internet Authentication Service (Local)                                                                                                    | Name            | 0                                                                                                    | rder  |                                                                                                    |
| RADIOS Clients     Remote Access Longing                                                                                                    | There ar        | e no items to show in this view.                                                                                                    |       |                                                                                                    |
| - W Remote Access Policies                                                                                                    |                 |                                                                                                    |       |                                                                                                    |
| Connection Request Prc     New Remote Access F                                                                                                    | olicy           |                                                                                                    |       |                                                                                                    |
| New                                                                                                    | •               |                                                                                                    |       |                                                                                                    |
| View                                                                                                    | •               |                                                                                                    |       |                                                                                                    |
| Refresh                                                                                                    |                 |                                                                                                    |       |                                                                                                    |
| Export List                                                                                                    |                 |                                                                                                    |       | NT REGISTRATION                                                                                                |
| Halp                                                                                                    |                 |                                                                                                    |       |                                                                                                    |
| <u> </u>                                                                                                    |                 |                                                                                                    |       |                                                                                                    |
|                                                                                                    |                 |                                                                                                    |       | port an Agent ckin (if branding)                                                                               |
|                                                                                                    |                 |                                                                                                    |       | ipore an egone skir (ir branding)                                                                              |
| U and a second second | U maada saa aha | and the second second s |       | have a second and a second second second second second second second second second second second second second |

4. Select Set up a custom policy, and give it a name like Dot Ix Users.

| New Remote Acce                | ss Policy Wizard                                                                |
|--------------------------------|---------------------------------------------------------------------------------|
| Policy Configu<br>The wizard c | ration Method<br>an create a typical policy, or you can create a custom policy. |
| How do you w                   | vant to set up this policy?                                                     |
| ◯ <u>U</u> se the              | e wizard to set up a typical policy for a common scenario                       |
|                                | a custom policy                                                                 |
| Type a name t                  | hat describes this policy.                                                      |
| Folicy name.                   | Dot'ix Users                                                                    |
|                                | Example: Authenticate all VPN connections.                                      |
|                                | < <u>B</u> ack <u>N</u> ext > Cancel                                            |

5. Choose to Add a policy condition.

| New Remote Access Policy Wizard                                                                      | × |
|----------------------------------------------------------------------------------------------------|---|
| Policy Conditions<br>To be authenticated, connection requests must match the conditions you specify. |   |
| Specify the conditions that connection requests must match to be granted or denied<br>access.        |   |
|                                                                                                    |   |
|                                                                                                    |   |
|                                                                                                    |   |
|                                                                                                    |   |
|                                                                                                    |   |
|                                                                                                    |   |
| Add Edit Remove                                                                                      |   |
|                                                                                                    |   |
| < <u>B</u> ack <u>N</u> ext > Cancel                                                                 |   |

6. Select the attribute NAS-Port-Type.

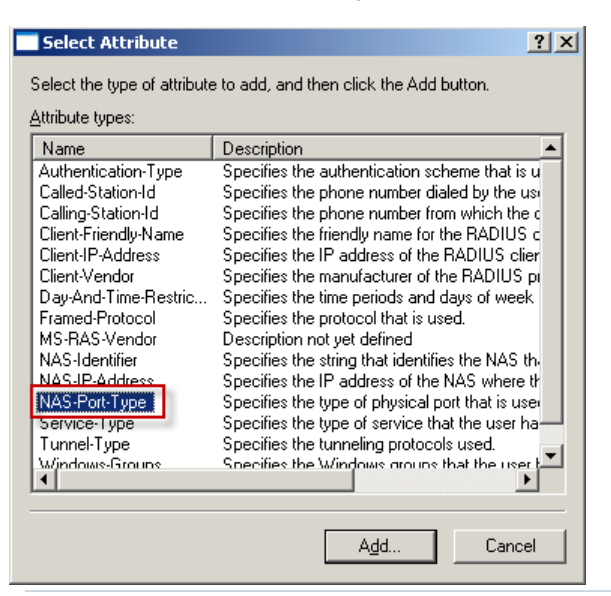

7. Select Ethernet as the value that NAS-Port-Type must match.

| NAS-Port-Type                                                                                                    |                        | <u>?</u> × |
|----------------------------------------------------------------------------------------------------|------------------------|------------|
| Available types:<br>ADSL-CAP - Asymmetri ADSL-DMT - Asymmetri<br>Async (Modem)<br>Cable<br>FDDI<br>G.3 Fax<br>HDLC Clear Channel<br>IDSL - ISDN Digital Su<br>ISDN Async V.120<br>ISDN Sync<br>V.120 | <u>Add</u> >> Ethernet | •          |
|                                                                                                    | OK Can                 | cel        |

#### 8. Click OK.

The action of the policy is to grant remote access permission to users.

| New Remote Access Policy Wizard                                                                                       | ×      |
|----------------------------------------------------------------------------------------------------|--------|
| Permissions<br>A remote access policy can either grant or deny access to users who match the<br>specified conditions. | ŷ      |
| If a connection request matches the specified conditions:                                                             |        |
| Deny remote access permission     Grant remote access permission                                                      |        |
| ,                                                                                                    |        |
|                                                                                                    |        |
|                                                                                                    |        |
|                                                                                                    |        |
| < <u>B</u> ack <u>N</u> ext >                                                                                         | Cancel |

#### 9. Click Next.

You now need to edit the profile for this access policy.

#### IO. Click Edit Profile...

| New Remote Access Policy Wizard                                                                                                    | ×   |
|----------------------------------------------------------------------------------------------------|-----|
| Profile<br>You can make changes to the profile for this policy.                                                                                                    | Ŷ   |
| A profile is a collection of settings applied to connection requests that have been<br>authenticated. To review or change the default profile for this policy, click Edit Profile. |     |
| Edit Profile                                                                                                    |     |
|                                                                                                    |     |
| < <u>B</u> ack ( <u>Next&gt;</u> ) Can                                                                                                    | cel |

## **NETWORK SECURITY SOLUTIONS** | Network Access Control (NAC)

The aspect of the profile to be configured is the authentication methods.

- In the Authentication tab, click the EAP Methods button, and add EAP method PEAP.
- In the main body of the Authentication tab, ensure that MS-CHAPv2 is ticked.

| Dial-in Profile                                                                                                    | _                                                                                                    |                                                         | ? ×                                                            |              |
|----------------------------------------------------------------------------------------------------|----------------------------------------------------------------------------------------------------|---------------------------------------------------------|----------------------------------------------------------------|--------------|
| Dial-in Constraints                                                                                                    | IP IP                                                                                                    | Multilink                                               |                                                                |              |
| Authentication                                                                                                    | Encryption                                                                                                    | Advanced                                                |                                                                |              |
| EAP Methods  Microsoft Encrypted Au  Microsoft Encrypted Au  Uger can chang  Encrypted authenticati Unauthenticated accomments  Alter center to accomments | thentication version 2 (f<br>e password after it has e<br>thentication (MS-CHAP<br>e password after it has e<br>on (CHAP)<br>ation (PAP, SPAP) | AS-CHAP v2)<br>xpired<br>Select EAP Pr<br>EAP (ypes are | Add EAP Authentication methods: Smat Card or other certificate | <u> 1</u> ×  |
| method.                                                                                                    | Control of the second starting and                                                                                                    | EAP (ypes:                                              | MD5-Challenge                                                  | Move Up      |
|                                                                                                    |                                                                                                    |                                                         |                                                                | dave Dav     |
|                                                                                                    | OK Ca                                                                                                    |                                                         |                                                                | MOVEIDON     |
|                                                                                                    |                                                                                                    |                                                         |                                                                |              |
|                                                                                                    |                                                                                                    | <u>A</u> dd                                             | ОК С                                                           | ancel Cancel |

#### Click OK.

The creation and configuration of the Access Policy is now complete.

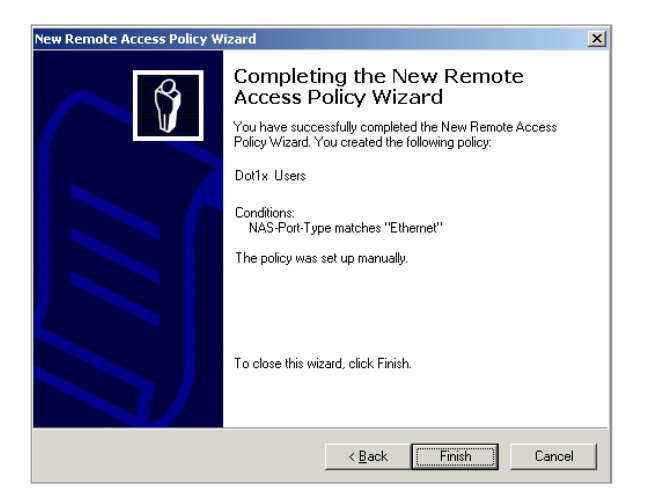

## To create the Remote Access Policy for agent registration

Create a simple policy that has the condition that the Authentication Type is **MS-CHAPv2**.

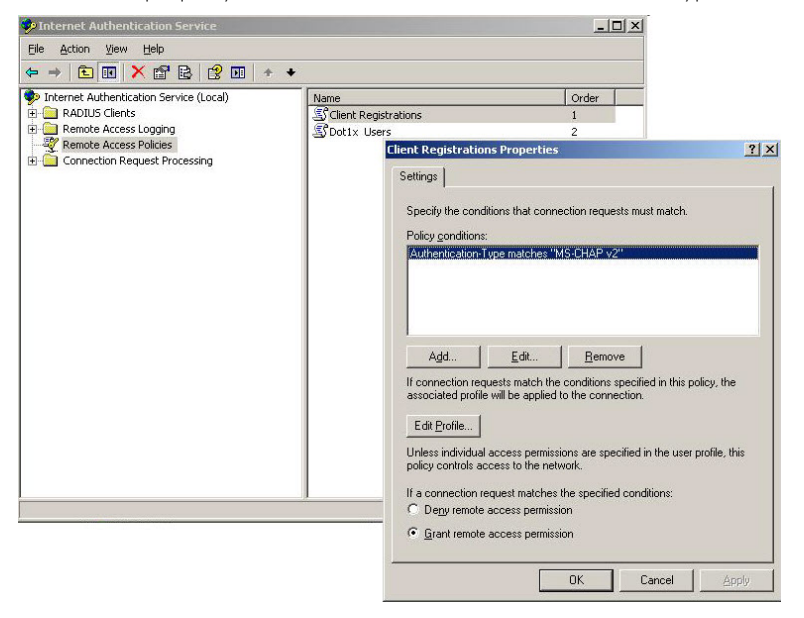

## Configure LAN switches as RADIUS client to the IAS server

The IAS server needs to be configured with the details of the LAN switches that will operate as the 802.1x authenticators.

I. From within the IAS manager, right-click on **RADIUS Clients** in the left-hand pane, and choose **New RADIUS Client**.

| 🐤 Internet Authenti              | cation Service           |     |               |
|----------------------------------|--------------------------|-----|---------------|
| <u>File Action V</u> iew         | Help                     |     | 1             |
|                                  | 1 0 🖻 😫                  | E   |               |
| 🕺 Internet Authentica            | tion Service (Local)     |     | Friendly Name |
| RADIUS Clients     Remote Access | New RADIUS <u>C</u> lie  | ent | .U.EFServer   |
| E Remote Access                  | <u>N</u> ew              | •   |               |
|                                  | ⊻iew                     | •   |               |
|                                  | Refresh                  |     |               |
|                                  | Export <u>L</u> ist      |     | · · · ·       |
|                                  | Help                     |     |               |
|                                  | بالأسعاد والمحمد والمحمد |     |               |

2. Enter the details of your Radius clients (802.1× authenticator switches).

| New RADIUS Client                 |                                          | × |
|-----------------------------------|------------------------------------------|---|
| Name and Address                  |                                          |   |
| Type a friendly name and either a | n IP Address or DNS name for the client. |   |
| Eriendly name:                    | ×600                                     |   |
| Client address (IP or DNS):       |                                          |   |
| 172.28.68.56                      | []                                       |   |
|                                   |                                          |   |
|                                   |                                          |   |
|                                   |                                          |   |
|                                   |                                          |   |
|                                   |                                          |   |
|                                   |                                          |   |
|                                   |                                          |   |
|                                   | < Back Next > Cancel                     |   |

| New RADIUS Client                                                 |                                                           | × |
|-------------------------------------------------------------------|-----------------------------------------------------------|---|
| Additional Information                                            |                                                           |   |
| If you are using remote access po<br>vendor of the RADIUS client. | olicies based on the client vendor attribute, specify the |   |
| <u>C</u> lient-Vendor:                                            |                                                           |   |
| RADIUS Standard                                                   |                                                           |   |
| <u>S</u> hared secret:                                            | мининини                                                  |   |
| C <u>o</u> nfirm shared secret:                                   | MINIMUM                                                   |   |
| <u>R</u> equest must contain the M                                | fessage Authenticator attribute                           |   |
|                                                                   |                                                           |   |
|                                                                   |                                                           |   |
|                                                                   |                                                           |   |
|                                                                   |                                                           |   |
|                                                                   | < <u>B</u> ack Finish Cancel                              |   |

## **Register IAS with Active Directory**

So that IAS can use Active Directory as a source of user credentials, it needs to be registered with Active Directory.

Right-click on Internet Authentication Service (Local) in the left-hand pane of the IAS manager, and choose Register Server in Active Directory.

| Internet Authentication Service                                                                                                    |                                                                                            | 1 |
|----------------------------------------------------------------------------------------------------|--------------------------------------------------------------------------------------------|---|
| <u>File Action View H</u> elp                                                                                                    |                                                                                            |   |
| ← → 🗈 🖬 🖻 🗟 😭 🖬                                                                                                    |                                                                                            |   |
| Internet Authentication Service (Local)     ADJUS Clients     Remote Access Logging     Remote Access Policies     Connection Request Processing | Start Service<br>Stop Service<br>Register Server in Active Directory<br>Properties<br>Help |   |
|                                                                                                    |                                                                                            |   |

### Install a Certificate into the Web Server

A number of the tasks performed by Sophos NAC Advanced are achieved via a secure Web interface. So, the Web Service running on the server must be capable of secure web connections; therefore it must possess an X.509 certificate.

First, a certificate must be obtained and brought into the Server's Certificate Store.

#### To add a certificate into the Certificate Store:

- **I.** Begin by running **mmc** to bring up the windows console on the server.
- 2. Add the certificates snap-in into the console. To do this:
  - a. Right-click on Console Root in the left-hand pane of the console, and choose Add/Remove Snap-in from the resulting pop-up menu.
  - b. Click Add in the resulting dialog. You will then be presented with a list of available Snap-ins to add.
  - **c.** Select **Certificates** from this list.
  - d. Click Add.

| Console1 - [Console Roo       Pie         G       Ele       Action       View       Par         ←       →       Ele       Ele       Ele       Ele         Console Root       Name | t]<br>vgrites Window Help<br>Add/Remove Snap-in<br>Standalone Extensions Use this page to add or remove a stand-alone | snap-in from the console.                                                                                 |                                            |
|----------------------------------------------------------------------------------------------------|----------------------------------------------------------------------------------------------------|----------------------------------------------------------------------------------------------------|--------------------------------------------|
|                                                                                                    | Snap-ins added to: 🔄 Console Root                                                                                     | Add Standalone Snap-in                                                                                    | <u>? ×</u>                                 |
|                                                                                                    |                                                                                                    | Available standalone span-inst                                                                            |                                            |
|                                                                                                    |                                                                                                    | Spap-in                                                                                                   | Vendor                                     |
|                                                                                                    |                                                                                                    | MET Eramework 1.1 Configuration                                                                           | Microsoft Corporation                      |
|                                                                                                    |                                                                                                    | Active Directory Domains and Trusts                                                                       | Microsoft Corporation                      |
|                                                                                                    |                                                                                                    | Active Directory Sites and Services                                                                       | Microsoft Corporation                      |
|                                                                                                    |                                                                                                    | Active Directory Users and Compu                                                                          | Microsoft Corporation                      |
|                                                                                                    |                                                                                                    | a ActiveX Control                                                                                         | Microsoft Corporation                      |
|                                                                                                    |                                                                                                    | Authorization Manager                                                                                     | Microsoft Corporation                      |
|                                                                                                    |                                                                                                    | Certificate Templates                                                                                     | Microsoft Corporation                      |
|                                                                                                    | Description                                                                                                    | Certificates                                                                                              | Microsoft Corporation                      |
|                                                                                                    | Description                                                                                                    | E Certification Authority                                                                                 | Microsoft Corporation                      |
|                                                                                                    |                                                                                                    | Component Services                                                                                        | Microsoft Corporation                      |
|                                                                                                    | Add <u>R</u> emove About.                                                                                             | ─Description<br>The Certificates snap-in allows you to bro<br>certificate stores for yourself, a service, | wese the contents of the<br>or a computer. |
|                                                                                                    |                                                                                                    |                                                                                                    | Add <u>C</u> lose                          |

- 3. Once the Snap-in is in place, it can be used to add a certificate to the store.
  - a. Select Certificates in the left-hand pane of the Console,
  - **b.** Right-click on the **Personal** store in the right-hand pane and select **All Tasks** > **Request New Certificate...** to request a certificate from a Certificate Server (if you have a Certificate Authority set up in your network) or to import a certificate that has been supplied to you as PKCS or DER file. (The process of obtaining certificates or certificate servers is beyond the scope of this document).

| 🚡 Console1 - [Console Root\Certificates (Local Compute                | r)]                  |                         |  |  |  |  |
|-----------------------------------------------------------------------|----------------------|-------------------------|--|--|--|--|
| 🚡 Eile Action View Favorites Window Help                              |                      |                         |  |  |  |  |
|                                                                       |                      |                         |  |  |  |  |
| Console Root Logical Store Name                                       |                      |                         |  |  |  |  |
| Certificates (Lo Trusted Root Certification Authoritie                | Find Certificates    |                         |  |  |  |  |
| Enterprise Trust                                                      | All Tas <u>k</u> s 🔸 | Find Certificates       |  |  |  |  |
|                                                                       | New Window from Here | Request New Certificate |  |  |  |  |
| Untrusted Certificates                                                | Refresh -            | Import                  |  |  |  |  |
| Trusted People                                                        | Help                 |                         |  |  |  |  |
| Certificate Enrollment Requests                                       |                      | ·                       |  |  |  |  |
|                                                                       |                      |                         |  |  |  |  |
|                                                                       |                      |                         |  |  |  |  |
|                                                                       |                      |                         |  |  |  |  |
|                                                                       |                      |                         |  |  |  |  |
|                                                                       |                      |                         |  |  |  |  |
| Request a new certificate from a certification authority (CA) in your | r domain             |                         |  |  |  |  |

Once the certificate is in the store, the Web server needs to use this as its server certificate.

4. Run the IIS manager from the Administrative Tools menu.

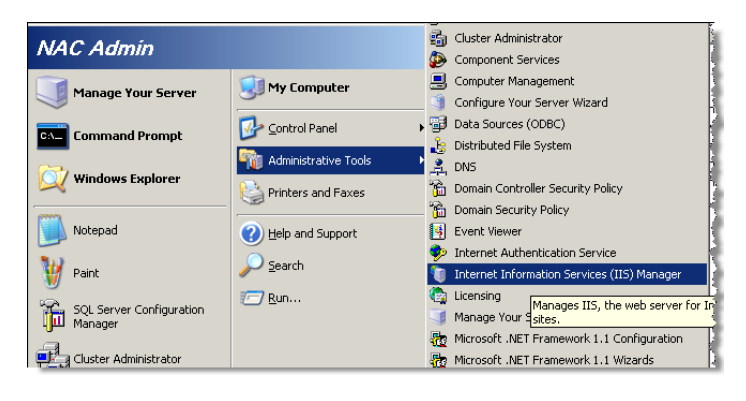

#### 5. Select Default Web Site > Properties.

| 🐌 Internet Information Serv                                                                                                    | vices (IIS) Manager                                                       |  |  |  |  |
|----------------------------------------------------------------------------------------------------|---------------------------------------------------------------------------|--|--|--|--|
| 🐚 Eile Action View Window Help                                                                                                    |                                                                           |  |  |  |  |
| ← → 🗈 💽 🗙 😭                                                                                                    | 3 🗈   🔮 💷   💂   ▶ ■ 🗉 👌                                                   |  |  |  |  |
| Internet Information Services  TEST-6MU4D9283T (local  FTP Sites  Web Sites  Web Sites  Web Sites  Default Web Sites  Default Web Sites  Default Web Sites  Default Web Sites  Default Settered  Default Web Sites  Default Settered  Default Web Sites  Default Web Sites  Default We | s Name<br>I computer) MSMQ<br>WebAgent<br>isstart.htm<br>Explore pror.gif |  |  |  |  |
| B WED BEFYILE EXCELSI                                                                                                    | Open<br>Permissions<br>Browse                                             |  |  |  |  |
|                                                                                                    | Stop<br>Pause                                                             |  |  |  |  |
|                                                                                                    | New                                                                       |  |  |  |  |
|                                                                                                    | View ►<br>New Window from Here                                            |  |  |  |  |
|                                                                                                    | Delete<br>Rename<br>Refresh                                               |  |  |  |  |
| Opens the properties dialog box f                                                                                                    | Export List                                                               |  |  |  |  |
|                                                                                                    | Нер                                                                       |  |  |  |  |
| - A second a second data da a seconda a seconda da a seconda da a seconda da a seconda da a seconda da a second                                                                                                    | المريبية بمسمور متصر وكلاه فمالقصف                                        |  |  |  |  |

#### 6. Click Server Certificate.

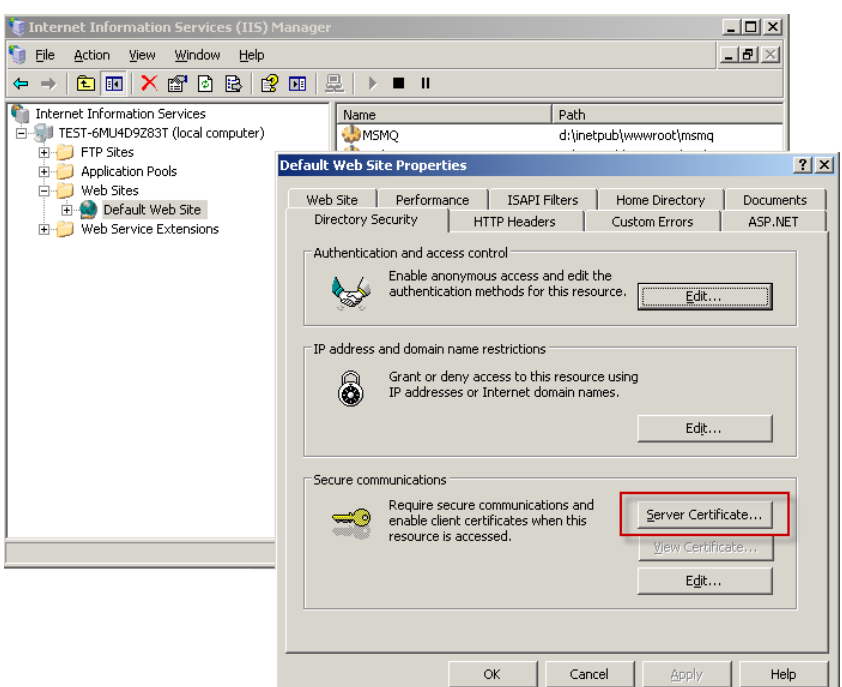

#### 7. Select Assign an existing certificate.

| IIS Certificate Wizard 🛛 🔀                                                             |
|----------------------------------------------------------------------------------------|
| Server Certificate<br>These are the methods for assigning a certificate to a Web site. |
| Select the method you want to use for this web site:                                   |
| < <u>B</u> ack <u>N</u> ext > Cancel                                                   |

You will be presented with a list of the certificates present in your certificate store.

8. Choose the **certificate** you intended for use as your Web Server certificate.

| IIS Certificate Wizard                                                                       |            |                 |                    |  |  |  |  |
|----------------------------------------------------------------------------------------------|------------|-----------------|--------------------|--|--|--|--|
| Available Certificates<br>The certificates you can use for your Web server are listed below. |            |                 |                    |  |  |  |  |
| Select a certificate                                                                         |            |                 |                    |  |  |  |  |
| Issued To                                                                                    | Issued By  | Expiration Date | Intended Purpose F |  |  |  |  |
| test-6mu4d9z83                                                                               | St Root CA | 11/18/2009      | Client Authentic   |  |  |  |  |
| test-6mu4d9z83                                                                               | 3t Root CA | 12/4/2009       | Client Authentic   |  |  |  |  |
| Hoot LA                                                                                      | Hoot LA    | 11/18/2013      |                    |  |  |  |  |
|                                                                                              |            | < <u>B</u> ack  | Next > Cancel      |  |  |  |  |

# NETWORK SECURITY SOLUTIONS | Network Access Control (NAC)

It is best to set the TCP port for the secure connections at the default value of **443**.

| IIS Certificate Wizard                              | ×                           |
|-----------------------------------------------------|-----------------------------|
| SSL Port<br>Specify the SSL port for this web site. |                             |
| SSL port this web site should use:                  |                             |
|                                                     | < <u>B</u> ack Next> Cancel |

#### 9. Click Next.

**IO.** Click **Finish** to complete the certificate installation.

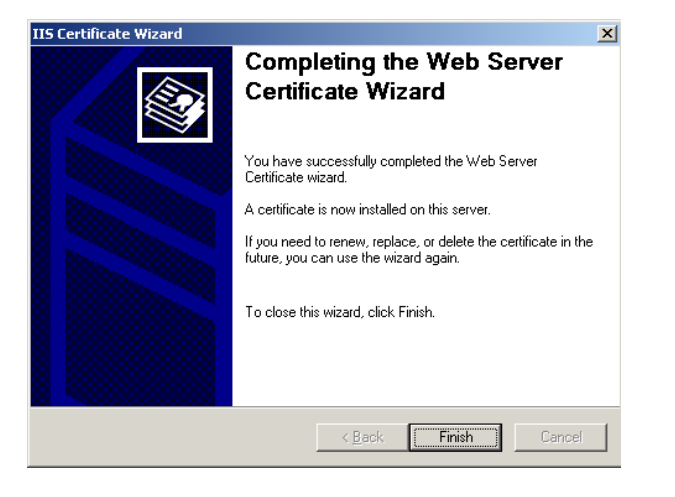

## Install Sophos Advanced NAC

The supporting features and applications are now sufficiently in place to allow Sophos NAC Advanced to be installed.

First, the Sophos NAC SQL database must be installed, and then the NAC application itself can be installed.

#### Install the Sophos NAC SQL database

The Sophos NAC SQL database is installed by running the file **Sophos NAC SQLServerInstall.msi** from the Sophos NAC Advanced distribution. In preparation for installation, the installer needs to know the details of the SQL server that has been installed.

In this example, we installed SQL server express. This is identified to the database installer as .\SQLEXPRESS. Recall, also, that we specified Windows Authentication when installing the SQL server. So, that authentication method needs to be chosen here in the database installation.

| 🙀 Sophos NAC Databa                               | ses - InstallShield Wizard                                         | × |
|---------------------------------------------------|--------------------------------------------------------------------|---|
| <b>SQL Server Informa</b><br>Select the SQL Serve | tion<br>r instance and the authentication method for installation. | 2 |
| SQL Server:<br>Connect Using:                     | .\SQLEXPRESS                                                       |   |
| Login Name:<br>Password:                          |                                                                    |   |
| InstallShield                                     | < <u>B</u> ack <u>N</u> ext > Cancel                               |   |

The database installation also needs to know the details of the NAC Service User Account that was created in Active Directory. Enter these details in the second dialog of database installation wizard.

| 🕞 Sophos NAC Databases - InstallSh                                                                   | nield Wizard 🔀       |  |  |  |
|----------------------------------------------------------------------------------------------------|----------------------|--|--|--|
| SQL Server Information This information allows the appropriate accounts to be created in SQL Server. |                      |  |  |  |
| Sophos NAC Service Account<br>(Domain\Username)<br>Service Account Password                          | Sophos-NAC'(NacAdmin |  |  |  |
| Verify Password                                                                                      | *****                |  |  |  |
|                                                                                                    |                      |  |  |  |
| InstaliShield                                                                                        | < Back Next > Cancel |  |  |  |

From there, the Installer simply proceeds to install the database.

## Install the Sophos NAC Application Server

The Sophos NAC application server itself can now be installed.

• This is initiated by using the file Sophos NAC Application Server.msi in the Sophos NAC distribution.

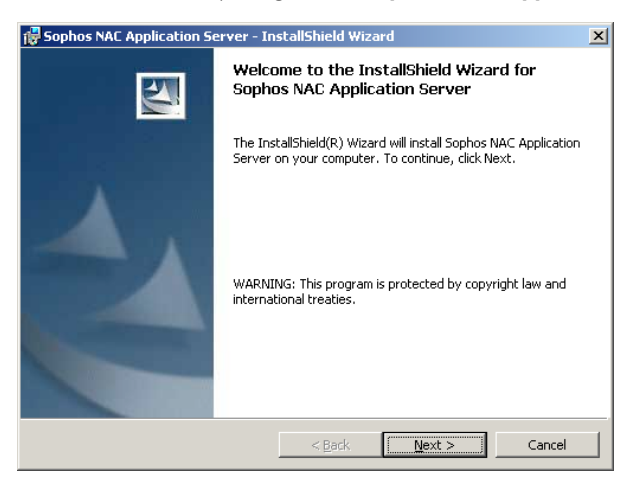

The installer begins by checking for all the supporting applications and features.

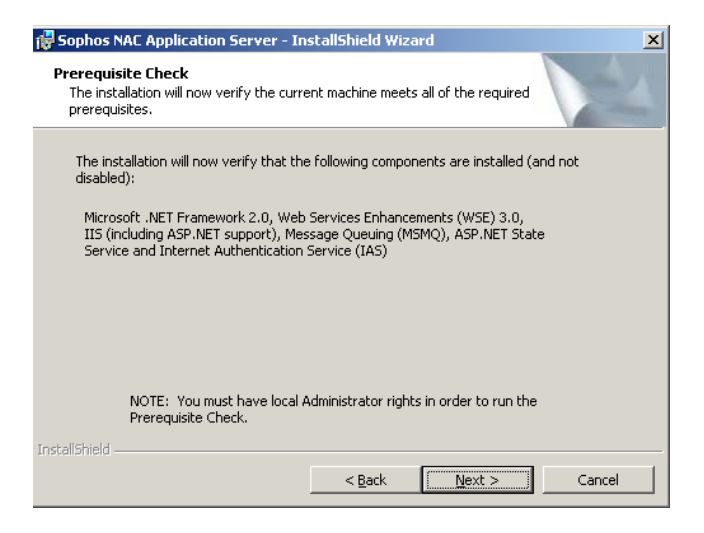

Click **Next** to continue.

The SQL server and NAC Service Account details need to be provided again.

In addition, a Radius Shared Secret needs to be specified that is used by the Agent software within the end-point PCs when they register themselves to the NAC server.

| 🔂 Sophos NAC Application Server - In                                         | ×           |         |                |        |
|------------------------------------------------------------------------------|-------------|---------|----------------|--------|
| Sophos NAC<br>Specify the required information to complete the installation. |             |         |                |        |
| SQL Server Instance I                                                        | Vame        | ,\SQLE> | press          |        |
| Service Account (Domain\User                                                 | name)       | Sophos  | -NAC\NacAdmin  |        |
| Service Account Pass                                                         | word        | *****   | ***            |        |
| Verify Pass                                                                  | word        | *****   | ***            |        |
| Registration Interface's RADIUS Shared S                                     | Secret      | *****   | ***            |        |
| Verify RADIUS Shared Secret ********                                         |             |         |                |        |
| Select the root folder for the II:<br>D:\Inetpub\www.wroot\<br>InstallShield | 5 applicati | ons.    |                | Change |
|                                                                              | < <u>B</u>  | ack     | <u>N</u> ext > | Cancel |

# NETWORK SECURITY SOLUTIONS | Network Access Control (NAC)

Click **Install** to begin.

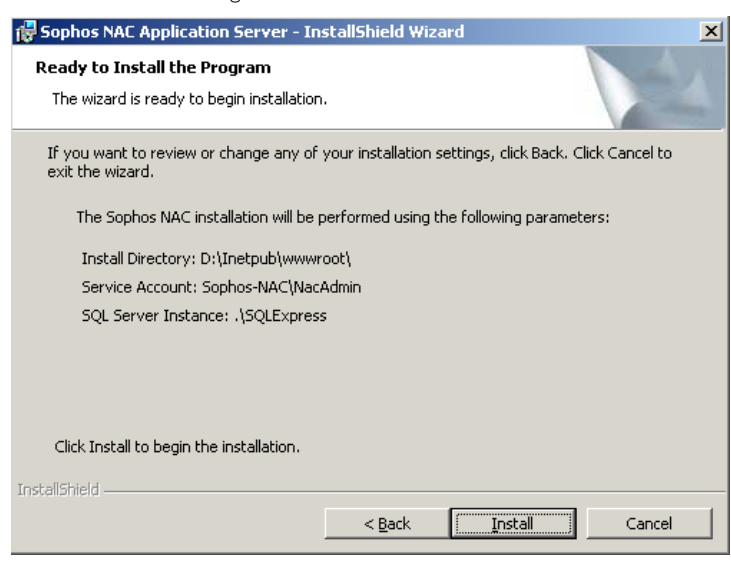

## **Configuring the Sophos NAC application**

Once the application server has completed its installation, you can then start configuring your security policy. The Application Server does not have a native interface, but is accessed entirely via a web interface.

#### Logging in to the Application

To access this web interface:

I. Browse to: http://<ip address server>/SophosNAC. The Web interface Logon page displays:

| <b>b</b> sophos <b>nac</b>    |       |
|-------------------------------|-------|
|                               |       |
|                               |       |
| Welcome to Sophos NAC : Login |       |
|                               |       |
|                               |       |
| Assessment Blances*           | }     |
| Admin                         |       |
| Password:*                    |       |
| *required                     | Login |
| Supported Microsoft® Browsers | 1     |
|                               |       |
|                               |       |

2. Type Admin in the Account Name field and a password of your choice in the Password field.

#### 3. Click Login.

4. The first time you access the Web interface you are required to change the password.

| Welcome to Sophos NAC:Login                         |
|-----------------------------------------------------|
| i You must specify a new password for this account. |
|                                                     |
| Account Name:*                                      |
| admin                                               |
| Password:* Confirm New Password:*                   |
| ••••••     Login     *required                      |
| Supported Microsoft® Browsers                       |
| Internet Evoluter 6-0                               |
|                                                     |

You are then given access to the application.

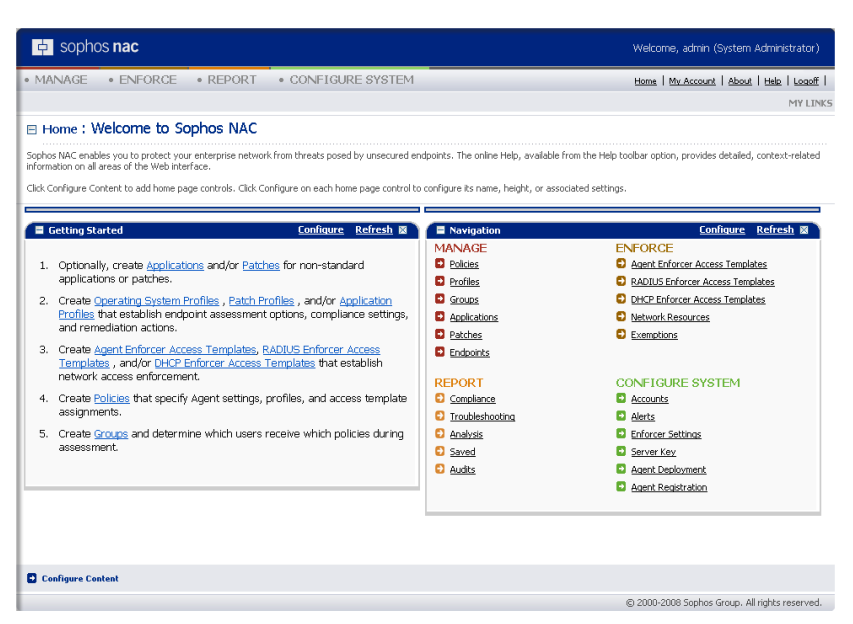

There are a number of elements within the application that must now be configured in order to create a NAC solution. There is no fixed order in which these tasks must be performed (although some, certainly, must be performed before others.) The order presented below is reasonably logical.

## **Create RADIUS Enforcer Access Templates**

The access templates define the RADIUS attributes that will be sent to end devices when their health check is complete. Initially, you are presented with the details of the existing default Access Templates. There is a template that Allows all users, and one that Denies all users.

Whilst these Access Templates are not likely to be of much use for your NAC solution, it is worth taking a look at the structure of the templates, to become acquainted with what elements comprise a RADIUS Enforcer Access Template.

There are four significant items in the Template details:

- Compliance State This indicates which sort of end-points this Access Template will be applied to. This will become clearer when the Policies are described, below, but in summary, the NAC server determines the level of an End-Point's compliance with the Health policy, and then decides which Access Templates can be applied to the End-Point.
  - The Compliance State can take values **Compliant**, **Partially Compliant**, and **Non-Compliant**. Again, the process by which the server decides which state an End-Point is in will be discussed later on.
- Network Access This indicates whether a RADIUS-Accept message or a RADIUS-Reject message will be sent to the End-Point at the end of the RADIUS negotiation.
- RADIUS Client IP Addresses This indicates which RADIUS clients (i.e. 802.1x authenticator LAN switches) this Access Template applies to. If a RADIUS request comes from a RADIUS client that is not within the range(s) of addresses defined here, then this Access Template cannot apply to that request.
- **RADIUS Attributes** This is a list of attributes that will be sent to the RADIUS client if the RADIUS request is accepted. Typically, the attributes will be used to dynamically allocate a VLAN ID.

#### To create new RADIUS Enforcer Access templates

I. Select **Enforce** from the menu across the top of the application window.

2. Select Radius Enforcer Access Templates from the second-layer bar menu that is then created.

#### 3. Select Create RADIUS Enforcer Access Template.

| ophos nac                                |                                                                                                    | Welcome, Admin (System Administrator)          |
|------------------------------------------|----------------------------------------------------------------------------------------------------|------------------------------------------------|
| MANA     MANA     MANA     MANA     MANA | REPORT     CONFIGURE SYSTEM                                                                                                    | Home   My Account   About   Help.   Logoff     |
| AGENT ENFORCER ACCESS TEMPLA             | 2 RADIUS ENFORCER ACCESS TEMPLATES DHCP ENFORCER ACCESS TEMPLATES NETWO                                                                                                    | ORK RESOURCES EXEMPTIONS MY LINKS              |
| E Enforce : RADTUS Enfo                  | rcer Access Templates                                                                                                    |                                                |
|                                          |                                                                                                    |                                                |
| view, create, update, or delete RADIU:   | Enrorcer access templates in the list.                                                                                                    |                                                |
| Name Name                                | Description                                                                                                    | Version Last Updated                           |
| 🗆 🔓 🖃 Default - RADIUS Accep             | All RADIUS Enforcer access template used to permit access to the network.                                                                                                    | 1 12/1/2008 4:27:21 PM                         |
| RADIUS Enforcer Acces                    | s Template Details                                                                                                    |                                                |
| Name:                                    | Default - RADIUS Accept All                                                                                                    |                                                |
| Version:                                 | 1 Participation of the second second se |                                                |
| Compliance States:                       | RADIUS Enforcer access template used to permit access to the network.                                                                                                    |                                                |
| Network Access:                          | accept                                                                                                    |                                                |
| RADIUS Client IP Addr                    | sses: RADIUS Attributes:                                                                                                    |                                                |
| IP Address                               | Name Number Type Vendor Code Vendo                                                                                                    | or Sub Value                                   |
| Any                                      | No Attributes                                                                                                    |                                                |
| 🗖 🔓 📃 Default - RADIUS Reject            | All RADIUS Enforcer access template used to deny access to the network.                                                                                                    | 1 12/1/2008 4:27:22 PM                         |
| RADIUS Enforcer Acces                    | s Template Details                                                                                                    |                                                |
| Name:                                    | Default - RADIUS Reject All                                                                                                    |                                                |
| Version:                                 | 1                                                                                                    |                                                |
| Description:                             | RADIUS Enforcer access template used to deny access to the network.                                                                                                    |                                                |
| Compliance States:                       |                                                                                                    |                                                |
| RADIUS Client IP Addr                    | sses: RADIUS Attributes:                                                                                                    |                                                |
| IP Address                               | Name Number Type Vendor Code Vendo                                                                                                    | or Sub Value                                   |
| Any                                      | Click here to add                                                                                                    | bute                                           |
| 2                                        | new Access                                                                                                    |                                                |
|                                          | l emplates                                                                                                    | Delate                                         |
| Create RADIOS Enforcer Access 1          | mprace                                                                                                    | Delete                                         |
| L                                        |                                                                                                    | © 2000-2008 Sophos Group, All rights reserved, |

This will provide you with an interface within which you can define the attributes of the new template.

| 🖕 sophos <b>nac</b>                                                                                                    |             |                      |                 |                        | Welcom        | e, admin (System Admin                | istrator) |  |
|----------------------------------------------------------------------------------------------------|-------------|----------------------|-----------------|------------------------|---------------|---------------------------------------|-----------|--|
| MANAGE     • ENFORCE     • RE                                                                                                    | EPORT •     | CONFIGURE SYSTE      | M               |                        | Home   (      | My Account   About   Help             | Logoff    |  |
| AGENT ENFORCER ACCESS TEMPLATES                                                                                                    | ADIUS ENFOR | CER ACCESS TEMPLATES | DHCP ENFORCER A | CCESS TEMPLATES        | NETWORK RESOU | RCES EXEMPTIONS                       | MY LINKS  |  |
| Enforce : Create RADIUS Enforcer Access Template                                                                                                    |             |                      |                 |                        |               |                                       |           |  |
| Select the template compliance states, add RADIUS client IP addresses or select ANV, specify Accept or Reject network access, create associated RADIUS attributes, and click Save. Click Help for<br>information on access template settings. |             |                      |                 |                        |               |                                       |           |  |
| Name:*                                                                                                    | Version:    | Description:         |                 | Template Compli        | iance States: | 🔮 🗹 Compliant                         |           |  |
| Compliant                                                                                                    | 1           |                      | *               | (Obda Whiten choacing) | policy)       | Partially Compliant     Non-Compliant |           |  |
| Lock                                                                                                    |             |                      |                 |                        |               | <ul> <li>Enter compidit</li> </ul>    |           |  |
| RADIUS Client IP Addresses                                                                                                    |             | RADIUS Attrib        | utes            |                        |               |                                       |           |  |
| ANY 0.0.0.0                                                                                                    | Add         | Network Acc          | ess: Accept     | •                      |               |                                       | _         |  |
|                                                                                                    |             | Attributes           | New             | Properties             | La de la      |                                       |           |  |
|                                                                                                    |             | Tunnel-type          |                 | Type:                  | Standard      | •                                     | -         |  |
|                                                                                                    |             | -                    |                 | Name:*                 | Tur           | nnel-type                             |           |  |
|                                                                                                    |             |                      |                 | Number:*               | 64            |                                       |           |  |
|                                                                                                    |             |                      |                 | Format:<br>Value:*     | 13            | eger 💌                                |           |  |
|                                                                                                    |             |                      |                 |                        | 1             |                                       |           |  |
|                                                                                                    |             |                      |                 |                        |               |                                       |           |  |
|                                                                                                    |             |                      |                 | -                      |               |                                       |           |  |
|                                                                                                    |             |                      |                 |                        |               |                                       |           |  |
|                                                                                                    |             |                      |                 |                        |               |                                       |           |  |
|                                                                                                    |             |                      |                 |                        |               | _                                     |           |  |
|                                                                                                    |             |                      |                 |                        | Cancel        | Save                                  |           |  |
|                                                                                                    |             |                      |                 |                        | © 2000-20     | 08 Sophos Group. All rights           | reserved. |  |

- You can decide on the **Name** and **Description** to give the template.
- You have a choice of which **Compliance States** the template will apply to you can choose any combination of the 3 states.
- You can add ranges of applicable RADIUS Client IP Addresses, or leave the client address setting at its default value of 'ANY'.
- The area of the template you are most likely to configure is the RADIUS Attributes. The first item that can be set in that section is the choice as to whether or not users to whom this template is applied are to be given access to the network. Then you can define the attributes that will be allocated to the RADIUS client if the supplicant is to be given network access. To dynamically allocate a VLAN ID to an Allied Telesis switch, you must set the following three attributes:
  - **Tunnel-type** is set to VLAN (value=13)
  - Tunnel-Medium-Type is set to IEEE 802 Ethernet (value=6)
  - Tunnel-Private-Group-ID is set to the VLAN ID that is to be allocated to the RADIUS Client

# NETWORK SECURITY SOLUTIONS | Network Access Control (NAC)

| ophos nac                                                                                 |                         |                                |                    |                                     | Welcom                       | e, admin (System Adminis          | strator)  |
|-------------------------------------------------------------------------------------------|-------------------------|--------------------------------|--------------------|-------------------------------------|------------------------------|-----------------------------------|-----------|
| • MANAGE • ENFORCE • F                                                                    | EPORT • CO              | FIGURE SYSTEM                  |                    |                                     | Home                         | My Account   About   Help         | Logoff    |
| AGENT ENFORCER ACCESS TEMPLATES                                                           | RADIUS ENFORCER A       | CESS TEMPLATES                 | ENFORCER ACC       | ESS TEMPLATES                       | NETWORK RESOL                | RCES EXEMPTIONS                   | MY LINKS  |
| Enforce : Create RADIUS E                                                                 | nforcer Access          | Template                       |                    |                                     |                              |                                   |           |
| Select the template compliance states, add RA<br>information on access template settings. | DIUS client IP addresse | or select ANV, specify Accep   | t or Reject networ | k access, create ass                | ociated RADIUS attr          | ibutes, and click Save. Click H   | telp for  |
| Name:*<br>Compliant                                                                       | Version: Des<br>1       | cription:                      | *                  | Template Comp<br>(Used when creatin | pliance States:<br>g policy) | Compliant                         |           |
| Lock                                                                                      |                         |                                | <b>v</b>           |                                     |                              | 🖉 🗖 Non-Compliant                 |           |
| RADIUS Client IP Addresses                                                                |                         | RADIUS Attributes              |                    |                                     |                              |                                   |           |
| Many Daga                                                                                 | Add                     | Network Access:                | Accept             |                                     |                              |                                   |           |
| 10.0.0.0                                                                                  | 100                     | Attributes                     | New                | Properties                          |                              |                                   |           |
|                                                                                           |                         | Tonel-Medium-Typ               | e _                | Type:                               | Standard                     | ×                                 |           |
|                                                                                           |                         | m runner-type                  |                    | Name:*                              | To                           | nel-Medium-Type                   |           |
|                                                                                           | ¥                       | 1                              |                    | Number:*                            | 65                           |                                   |           |
|                                                                                           |                         |                                |                    | Format:                             | In                           | eger 🔽                            |           |
|                                                                                           |                         |                                |                    | Value:*                             | 6                            |                                   |           |
|                                                                                           |                         |                                |                    |                                     |                              |                                   |           |
|                                                                                           |                         |                                |                    | -1                                  |                              |                                   |           |
|                                                                                           |                         | -                              |                    |                                     |                              |                                   |           |
|                                                                                           |                         |                                |                    |                                     |                              |                                   |           |
| ophos nac                                                                                 |                         |                                |                    |                                     | Welcon                       | ne, admin (System Admin           | istrator) |
| • MANAGE • ENFORCE • F                                                                    | REPORT • CO             | NFIGURE SYSTEM                 |                    |                                     | Home                         | <u>My Account</u>   About   Help  | Logoff    |
| AGENT ENFORCER ACCESS TEMPLATES                                                           | RADIUS ENFORCER A       | CCESS TEMPLATES DHC            | PENFORCER ACC      | ESS TEMPLATES                       | NETWORK RESOL                | IRCES EXEMPTIONS                  | MY LINK   |
| Enforce : Create RADIUS E                                                                 | inforcer Access         | Template                       |                    |                                     |                              |                                   |           |
| Select the template compliance states, add R/<br>information on access template settings. | DIUS client IP addresse | s or select ANY, specify Accep | it or Reject netwo | rk access, create as                | sociated RADIUS att          | ributes, and dick Save. Click I   | Help for  |
| Name:*                                                                                    | Version: Des            | cription:                      |                    | Template Com                        | pliance States:              | 🍼 🗹 Compliant                     |           |
| Compliant                                                                                 |                         |                                |                    | (used micrococi                     | ig posesy                    | Partially Compliant               |           |
| Lock                                                                                      |                         |                                |                    |                                     |                              | <ul> <li>Non-complianc</li> </ul> |           |
| RADIUS Client IP Addresses                                                                |                         | RADIUS Attributes              |                    |                                     |                              |                                   |           |
| ₩ ANY 0.0.0.0                                                                             | Add                     | Network Access:                | Accept             |                                     |                              |                                   | -         |
|                                                                                           | ×                       | Attributes                     | New                | Properties                          |                              |                                   |           |
|                                                                                           |                         | Trinel-Medium-Type             | um.                | Type:                               | Standard                     | •                                 |           |
|                                                                                           |                         | Tunnel-type                    |                    | Name:*                              | Tu                           | nnel-Private-Group-ID             |           |
|                                                                                           | <u> </u>                | 1                              |                    | Number:*                            | 81                           |                                   |           |
|                                                                                           |                         |                                |                    | Format:                             | T                            | • txe                             |           |
|                                                                                           |                         |                                |                    | Value:*                             | 10                           |                                   |           |
|                                                                                           |                         |                                |                    |                                     |                              |                                   |           |
|                                                                                           |                         |                                |                    | -1                                  |                              |                                   |           |
|                                                                                           |                         |                                |                    |                                     |                              |                                   |           |
|                                                                                           |                         |                                |                    |                                     |                              |                                   |           |
|                                                                                           |                         |                                |                    |                                     |                              |                                   |           |
|                                                                                           |                         |                                |                    |                                     |                              |                                   |           |

For the **Template Compliance States**, you will probably wish to create different templates for Compliant, Partially-Compliant and Non-Compliant end-points. Possibly, Partially-Compliant and Non-Compliant end-points will be assigned to a remediation VLAN.

Also, for compliant end-points, you may have different access templates for different RADIUS clients – as the different clients may be in different parts of the network, where different VLANs are in use.

Create and save whatever RADIUS Enforcer Access Templates are required for your NAC solution.

## **Creating/Configuring profiles**

Profiles sit at the heart of defining the health policy for end-point devices.

Profiles are the individual items that are checked when the health status of a device is being assessed. They are things like: which virus scanner is installed? How up-to-date is its virus pattern database? What operating system security patches are installed? Etc.

To access the profile editing interface, choose **Manage** from the menu along the top of the application interface. Then choose **Profiles** from the dropdown menu.

|              |                   | Welcome, admin (System Administrator)                                                 |
|--------------|-------------------|---------------------------------------------------------------------------------------|
| REPORT       | CONFIGURE SYSTEM  | Home   My Account   About   Help   Logoff                                             |
| APPLICATIONS | PATCHES ENDPOINTS | MY LINKS                                                                              |
|              |                   |                                                                                       |
| the list.    |                   |                                                                                       |
|              | User Groups       | Version Last Updated                                                                  |
|              |                   |                                                                                       |
|              |                   |                                                                                       |
|              |                   |                                                                                       |
|              |                   |                                                                                       |
|              | • REPORT          | REPORT     CONFIGURE SYSTEM      PAICHES     ENDPOINTS      the lat.      User Groups |

You will be presented with a large list of pre-defined profiles:

| ¢      | SO     | phos nac                                              |                          |                                              | Welcome, adn  | nin (Syste |
|--------|--------|-------------------------------------------------------|--------------------------|----------------------------------------------|---------------|------------|
| • MAN  | NAG    | E • ENFORCE • REPORT •                                | CONFIGURE SYSTEM         |                                              | Home   My Acc | ount   Ab  |
| POLICI | IES    | PROFILES GROUPS APPLICATIONS PA                       | TCHES ENDPOINTS          |                                              |               |            |
| E Ma   | anad   | ae : Profiles                                         |                          |                                              |               |            |
|        |        |                                                       |                          |                                              |               |            |
| Search | for, s | view, create, update, or delete profiles in the list. |                          |                                              |               | Ì          |
| Searc  | ch Cr  | iteria                                                |                          |                                              |               |            |
|        |        |                                                       |                          | 1                                            |               |            |
| Nar    | ne:    |                                                       | Type: All                |                                              |               |            |
|        | Disp   | olay Profiles Added in the Last 7 Days.               | Reset                    | Search                                       |               |            |
|        |        | Profiles <del>-</del>                                 | Туре                     | Profile Item                                 | Version       | Last!      |
|        | Ŧ      | WinXP Profile                                         | Operating System         | Windows XP                                   | 1             | 12/1/2     |
|        | Ŧ      | WinVista Profile                                      | Operating System         | Windows Vista                                | 1             | 12/1/2     |
|        | +      | Windows Live OneCare 1.x Profile                      | Anti-Virus Application   | Windows Live OneCare 1.x                     | 1             | 12/8/2     |
| 🗆 🔓    | Ŧ      | Windows Defender 1.x Profile                          | Anti-Spyware Application | Windows Defender 1.×                         | 1             | 12/8/2     |
|        | Ŧ      | Win985E Profile                                       | Operating System         | Windows 98 SE                                | 1             | 12/1/2     |
|        | +      | Win2K Profile                                         | Operating System         | Windows 2000                                 | 1             | 12/1/2     |
|        | +      | Win2003 Profile                                       | Operating System         | Windows 2003                                 | 1             | 12/1/2     |
|        | Ħ      | Trend Micro OfficeScan Corporate Edition<br>7.x Profi | Anti-Virus Application   | Trend Micro OfficeScan Corporate Edition 7.x | 1             | 12/8/2     |
|        | Ŧ      | Trend Micro OfficeScan Client 7.x Profile             | Anti-Virus Application   | Trend Micro OfficeScan Client 7.x            | 2             | 12/8/2     |
|        | Ŧ      | Trend Micro OfficeScan Client 7.x Profile             | Firewall Application     | Trend Micro OfficeScan Client 7.x            | 1             | 12/8/2     |
|        | +      | Trend Micro Anti-Spyware 3.x Profile                  | Anti-Spyware Application | Trend Micro Anti-Spyware 3.x                 | 1             | 12/8/2     |
|        | Ŧ      | Symantec Client Security 10.x Profile                 | Firewall Application     | Symantec Client Security 10.×                | 1             | 12/8/2     |
|        | Ŧ      | Symantec AntiVirus 10.x Profile                       | Anti-Virus Application   | Symantec AntiVirus 10.×                      | 2             | 12/8/2     |

From there, you can either choose to create a new profile, or click on an existing profile to edit it. For example, you can see below that the Profile for the Windows Firewall under XP SP2 is being edited. The profile is effectively a series of properties to check in relation to this application – is it installed, is it enabled? – and decisions to make based on the answers those questions. The decisions can be to declare the client device compliant or non-compliant, whether to present the user a message in relation to this decision, and whether to take remedial action.

| 🖕 sophos <b>nac</b>                                                                                                    |                                                                                      | Welcome, admin                                            | (System Administrator)                          |  |  |  |  |  |
|----------------------------------------------------------------------------------------------------|--------------------------------------------------------------------------------------|-----------------------------------------------------------|-------------------------------------------------|--|--|--|--|--|
| MANAGE     ENFORCE     REPORT                                                                                                    | CONFIGURE SYSTEM                                                                     | Home   My Accou                                           | nt   <u>About</u>   <u>Help</u>   <u>Logoff</u> |  |  |  |  |  |
| POLICIES PROFILES GROUPS APPLICATIONS P                                                                                                 | PATCHES ENDPOINTS                                                                    |                                                           | MY LINKS                                        |  |  |  |  |  |
| Manage : Update Profile                                                                                                    | 🖻 Manage : Update Profile                                                            |                                                           |                                                 |  |  |  |  |  |
| Select the profile item; specify the Installed/Else compliance st<br>actions; and click Save. Click Help for information on profile set | ates and messages; add service packs, patches, or c<br>things.                       | apabilities to the profile; specify the associated condit | ions, compliance states, and                    |  |  |  |  |  |
| Name: *<br>Microsoft Windows Firewall XP SP2 Profile<br>*nguited -<br>Lock                                                              | Version:<br>1                                                                        | Description:<br>Microsoft Windows Firewall XP SP2 Profile | *<br>*                                          |  |  |  |  |  |
| Application: Microsoft Windows Firewall XP SP                                                                                           | Application: Microsoft Windows Firewall XP SP2 Operating Systems: 👿 Agent Types: 🏰 🛃 |                                                           |                                                 |  |  |  |  |  |
| Condition Compliance Stat                                                                                                    | te Message                                                                           |                                                           |                                                 |  |  |  |  |  |
| Installed Compliant                                                                                                    | ▼ No Message ▼                                                                       |                                                           |                                                 |  |  |  |  |  |
| Else Non-Compliant                                                                                                    | 🗴 Show Message 💽 🤅                                                                   |                                                           |                                                 |  |  |  |  |  |
| Application Capabilities                                                                                                    |                                                                                      |                                                           |                                                 |  |  |  |  |  |
| 😭 Enabled                                                                                                    | Operating Systems: 😠                                                                 | Agent Types: 🔩                                            | <b>2</b>                                        |  |  |  |  |  |
| Condition                                                                                                    | Compliance State Message                                                             | Remediation Actions                                       | Prioritize                                      |  |  |  |  |  |
| Enabled 🔽                                                                                                    | Compliant No Message                                                                 | Enable                                                    |                                                 |  |  |  |  |  |
| Else                                                                                                    | Non-Compliant Show Message                                                           | 💽 😼 🔽 Enable                                              |                                                 |  |  |  |  |  |
|                                                                                                    |                                                                                      |                                                           |                                                 |  |  |  |  |  |
|                                                                                                    |                                                                                      |                                                           |                                                 |  |  |  |  |  |
| View Usage Details                                                                                                    |                                                                                      | Cancel Save As New                                        | Save                                            |  |  |  |  |  |

The default list of profiles in the application is quite extensive, and has chosen sensible default settings, so it is quite possible that you will not have to make any changes or additions to the profiles.

## **Creating policies**

A policy combines a set of profiles together, to create a definition of what will constitute a health-check of endpoint devices.

You can edit policies via the Manage menu. The opening screen lists all the currently existing policies. By default, no policies exist.

To create a new Policy, click on **Create Policy**, near the bottom of the window.

| ophos nac                                             |                 | Velcome, admin         | (System Administrator)        |
|-------------------------------------------------------|-----------------|------------------------|-------------------------------|
| MANAGE      • ENFORCE      • REPORT      • CONFIG     | GURE SYSTEM     | tome   <u>My Accou</u> | nt   Albout   Help:   Logoff  |
| POLICIES PROFILES GROUPS APPLICATIONS PATCHES E       | NDPOINTS        |                        | MY LINKS                      |
| Manage: Policies                                      |                 |                        |                               |
| View, create, update, or delete policies in the list. |                 |                        |                               |
| Policies I                                            | User Groups Yer | sion La                | ast Updated                   |
| o policies have been created.                         |                 |                        |                               |
|                                                       |                 |                        |                               |
|                                                       |                 |                        |                               |
|                                                       |                 |                        |                               |
|                                                       |                 |                        |                               |
|                                                       |                 |                        |                               |
|                                                       |                 |                        |                               |
|                                                       |                 |                        |                               |
|                                                       |                 |                        |                               |
|                                                       |                 |                        |                               |
|                                                       |                 |                        |                               |
|                                                       |                 |                        |                               |
|                                                       |                 |                        |                               |
|                                                       |                 |                        |                               |
| Click here to<br>create a new                         |                 |                        |                               |
| Policy                                                |                 |                        |                               |
| Create Policy                                         |                 |                        | Delete                        |
| ~                                                     | 0               | 2000-2008 Sopho        | s Group. All rights reserved. |

The central task in creating a Policy is that of adding the profiles that define the Health Checks that are to be performed on **EndPoints**.

To add Profiles, click on **Add Profiles** near the bottom of the window. This will provide you with an interface in which you can choose profiles from a number of different types. Choose the type, and the profile, that you wish to add to the policy.

The illustration below shows an example of an anti-virus application profile being added.

| 📮 sophos nac                                                                       |                                                                                                    | Welcome, admin (System Administrator)                                                  |
|------------------------------------------------------------------------------------|----------------------------------------------------------------------------------------------------|----------------------------------------------------------------------------------------|
| MANAGE     ENFORCE                                                                 | REPORT     CONFIGURE SYSTEM                                                                                                 | Home   <u>My Account</u>   <u>About</u>   <u>Help</u>   <u>Logoff</u>                  |
| POLICIES PROFILES GROUPS                                                           | APPLICATIONS PATCHES ENDPOINTS                                                                                              | MY LINKS                                                                               |
| Manage : Create Policy                                                             |                                                                                                    |                                                                                        |
| Select the policy mode, specify Agent se<br>used when no group can be found. Click | ttings, add profiles, set network access settings, and click Save. At least one<br>Help for information on policy settings. | e operating system profile must be added to your policy. The default policy is         |
| Name:*                                                                             | Version:                                                                                                    | Description:                                                                           |
| Alied Test                                                                         | 1                                                                                                    | <u>~</u>                                                                               |
| Lock                                                                               |                                                                                                    | ×                                                                                      |
| Default Policy     Policy Mode: Enforce                                            |                                                                                                    |                                                                                        |
| Policy Settings                                                                    |                                                                                                    |                                                                                        |
| Agent<br>Settings                                                                  | Agent Settings                                                                                                    |                                                                                        |
| Profiles                                                                           | Continuous Agent Settings                                                                                                   | Quarantine Agent Settings                                                              |
| 🖸 Operating Systems 📩                                                              | Policy Pefreth Interval                                                                                                    | Quarantina Oversider                                                                   |
| Network Access                                                                     | This value identifies how often the Continuous or                                                                           | This value identifies whether endpoint users can override                              |
| RADIUS                                                                             | Quarantine Agent retrieves policy.                                                                                          | quarantine.                                                                            |
| DHCP                                                                               | Assess and Enforce Interval: 5 Minutes                                                                                      | DHCP Agent Settings                                                                    |
|                                                                                    | This value identifies how often the Continuous or<br>Quarantine Agent verifies if the endpoint is in                        | Agent Enforcement Action: None                                                         |
|                                                                                    | comprance.                                                                                                    | This value establishes the method used to obtain new IP<br>addresses for the endpoint. |
| Click                                                                              | here to add as have often the Continuous or                                                                                 |                                                                                        |
| D Add Profiles                                                                     | Totiles                                                                                                    | Cancel Save                                                                            |
| -                                                                                  |                                                                                                    | © 2000-2008 Sophos Group, All rights reserved.                                         |

# NETWORK SECURITY SOLUTIONS | Network Access Control (NAC)

| ¢                             | sophos <b>nac</b>                                                                                                    |                                                      |  |  |  |  |  |  |
|-------------------------------|----------------------------------------------------------------------------------------------------|------------------------------------------------------|--|--|--|--|--|--|
| Selec                         | t Profiles                                                                                                    | Help                                                 |  |  |  |  |  |  |
| Select t<br>adding<br>Profile | Select the profile type and associated profiles to add to the policy, and click OK. At least one operating system profile must be added to your policy prior to adding other profiles. Profile Type: Anti-Virus Application • |                                                      |  |  |  |  |  |  |
| 🛢 Sea                         | rch                                                                                                    |                                                      |  |  |  |  |  |  |
| Name:                         | Operating System:                                                                                                    | All Operating Systems                                |  |  |  |  |  |  |
|                               |                                                                                                    | Reset                                                |  |  |  |  |  |  |
|                               | Profiles -                                                                                                    | Description                                          |  |  |  |  |  |  |
| □ 🗄                           | CA eTrust Antivirus 7.x Profile                                                                                                    | CA eTrust Antivirus 7.x Profile                      |  |  |  |  |  |  |
| □ ⊞                           | McAfee VirusScan Enterprise 8.0.0.× Profile                                                                                                    | McAfee VirusScan Enterprise 8.0.0.x Profile          |  |  |  |  |  |  |
| □ 🗄                           | Sophos Anti-Virus 4.6 Profile                                                                                                    | Sophos Anti-Virus 4.6                                |  |  |  |  |  |  |
| □ ⊞                           | Sophos Anti-Virus 6.× Profile                                                                                                    | Sophos Anti-Virus 6.x Profile                        |  |  |  |  |  |  |
| ▼ 🗄                           | Sophos Anti-Virus 7.x Profile                                                                                                    | Sophos Anti-Virus 7.x Profile                        |  |  |  |  |  |  |
| □ ⊞                           | Symantec AntiVirus 10.× Profile                                                                                                    | Symantec AntiVirus 10.× Profile                      |  |  |  |  |  |  |
| □ ⊞                           | Trend Micro OfficeScan Client 7.x Profile                                                                                                    | Trend Micro OfficeScan Client 7.x Profile            |  |  |  |  |  |  |
| □ ⊞                           | Trend Micro OfficeScan Corporate Edition 7.× Profile                                                                                                    | Trend Micro OfficeScan Corporate Edition 7.× Profile |  |  |  |  |  |  |
| □ ⊞                           | Windows Live OneCare 1.x Profile                                                                                                    | Windows Live OneCare 1.x Profile                     |  |  |  |  |  |  |
|                               |                                                                                                    | -<br>                                                |  |  |  |  |  |  |
|                               |                                                                                                    | Cancel                                               |  |  |  |  |  |  |
|                               |                                                                                                    | © 2000-2008 Sophos Group. All rights reserved.       |  |  |  |  |  |  |

As profiles are added, their types are added to a list at the lower left of the window, as shown below. The illustration below also shows how RADIUS Enforcer Access Templates are added to the policy.

Access Templates are added to each of the Compliant, Partially Compliant, and Non-Compliant sections of the Access Templates list. Multiple Templates can be added to each section, and are arranged in the order you wish a RADIUS request to be checked against them, until a template is found that matches the properties of that RADIUS request.

| p sophos nac                                                            |                                                       |                                                             |                           | Weld                                    | come, admin (System Administrator)                                 |
|-------------------------------------------------------------------------|-------------------------------------------------------|-------------------------------------------------------------|---------------------------|-----------------------------------------|--------------------------------------------------------------------|
| MANAGE         • ENFORCE                                                | e • REPORT                                            | CONFIGURE SYSTE                                             | м                         | Hom                                     | e   <u>Mv.Account</u>   <u>About</u>   <u>Helo</u>   <u>Logoff</u> |
| POLICIES PROFILES GROUP                                                 | APPLICATIONS                                          | PATCHES ENDPOINTS                                           |                           |                                         | MY LINKS                                                           |
| Manage : Create Pol                                                     | icy                                                   |                                                             |                           |                                         |                                                                    |
| Select the policy mode, specify Age<br>used when no group can be found. | nt settings, add profile<br>Click Help for informatio | , set network access settings, and<br>n on policy settings. | l click Save. At least on | e operating system profile must be add  | ed to your policy. The default policy is                           |
| Name:*                                                                  |                                                       | Version:                                                    |                           | Description:                            |                                                                    |
| Allied Test                                                             |                                                       | 1                                                           |                           |                                         | ~                                                                  |
| □ Lock                                                                  |                                                       |                                                             |                           |                                         | ~                                                                  |
| Default Policy                                                          |                                                       |                                                             |                           |                                         |                                                                    |
| Policy Mode: Enforce                                                    | •                                                     |                                                             |                           |                                         |                                                                    |
| Policy Settings                                                         |                                                       |                                                             |                           |                                         |                                                                    |
| Agent<br>Settings                                                       | Network Acces                                         | a: RADIUS                                                   |                           |                                         |                                                                    |
| Desfiles                                                                | Report Only                                           | Remediate Enfo                                              | arce                      |                                         |                                                                    |
| Operating Systems                                                       |                                                       |                                                             | 1                         |                                         |                                                                    |
| Anti-Virus Application                                                  |                                                       |                                                             |                           |                                         |                                                                    |
| Firewall Application                                                    | Select the RADI                                       | JS Enforcer access templates to us                          | e when the policy is in   | Enforce mode.                           |                                                                    |
| Network Access Access                                                   | Access Temp                                           | lates: Select De                                            | scription                 |                                         | Priority                                                           |
| RADIUS                                                                  | Compliant                                             |                                                             |                           |                                         |                                                                    |
| DHCP                                                                    | 😭 🗄 Comp                                              | iant                                                        |                           |                                         | <b>≙ ∛</b>                                                         |
|                                                                         | 쮦 🗄 Defau                                             | It - RADIUS Accept All RAI                                  | DIUS Enforcer access to   | emplate used to permit access to the ne | stwork. 🏠 😽                                                        |
|                                                                         | Davitally Co                                          | noliont                                                     |                           |                                         | •                                                                  |
| Add Profiles                                                            |                                                       |                                                             |                           | C                                       | ancel Save                                                         |
|                                                                         |                                                       |                                                             |                           | © 200                                   | 0-2008 Sophos Group, All rights reserved.                          |

## **Endpoint Agent deployment**

The Application server creates the installer that installs the agent software onto endpoint devices.

First an Agent Deployment Template is created, and then the installer is created, using settings defined in the Deployment Template.

#### To create an Agent Deployment Template:

#### I. Select Configure System.

- 2. Select Agent Deployment, and you will be presented with the Agent Deployment Template interface.
- 3. Click **Create Agent Deployment Template** near the bottom of the window. This takes you to an interface for defining the details of the Agent Deployment Template.

| 🖕 sophos na                         | c                             |                              |                    |                          |                           | Welcome, a                | dmin (System Admi       | nistrator)     |
|-------------------------------------|-------------------------------|------------------------------|--------------------|--------------------------|---------------------------|---------------------------|-------------------------|----------------|
| • MANAGE • EN                       | FORCE • REPO                  | CONFIG                       | URE SYSTEM         | 1                        |                           | Home My a                 | Account   About   Hel   | e   Logoff     |
| ACCOUNTS ALERTS                     | ENFORCER SETTINGS             | SERVER                       | T DEPLOYMENT       | AGENT REGISTRA           | ATION                     |                           |                         | MY LINKS       |
| E Configure Syste                   | em : Agent Deplo              | vmen 2 hpla                  | rtes               |                          |                           |                           |                         |                |
| View, create, update, or c          | lelete Agent deployment te    | emplates in the list, or co  | onfigure an Agent  | file to distribute to en | dpoints or to post to a ' | Web server.               |                         |                |
| = Name                              |                               | Type                         | Descr              | ption                    |                           | Version                   | Last Undated            |                |
| Agent Templates have be             | en created.                   | 1000                         | <u>besch</u>       | peron                    |                           | TELSION                   | cuscopulicu             |                |
|                                     |                               |                              |                    |                          |                           |                           |                         |                |
|                                     |                               |                              |                    |                          |                           |                           |                         |                |
|                                     |                               |                              |                    |                          |                           |                           |                         |                |
|                                     |                               |                              |                    |                          |                           |                           |                         |                |
|                                     |                               |                              |                    |                          |                           |                           |                         |                |
|                                     |                               |                              |                    |                          |                           |                           |                         |                |
|                                     |                               |                              |                    |                          |                           |                           |                         |                |
|                                     |                               |                              |                    |                          |                           |                           |                         |                |
|                                     |                               |                              |                    |                          |                           |                           |                         |                |
|                                     |                               |                              |                    |                          |                           |                           |                         |                |
|                                     |                               |                              |                    |                          |                           |                           |                         |                |
|                                     |                               |                              |                    |                          |                           |                           |                         |                |
|                                     |                               |                              |                    |                          |                           |                           |                         |                |
|                                     |                               |                              | _                  |                          |                           |                           |                         |                |
| 3                                   | (                             | Click here to cre            | ate                |                          |                           |                           |                         |                |
| Create Agent Deploys                | nent Template                 | an Agent Deployr<br>Template | nent               |                          |                           |                           | Delete                  |                |
|                                     |                               |                              |                    |                          |                           | @ 2000-2008 ·             | iophos Group, All right | s reserved     |
|                                     |                               |                              |                    |                          |                           | -                         |                         |                |
|                                     |                               |                              |                    |                          |                           |                           |                         |                |
| 🖕 sophos na                         | c                             |                              |                    |                          |                           | Welcon                    | ne, admin (System .     | Administrator) |
| MANAGE         • E                  | NFORCE • REP                  | ORT • CONFI                  | GURE SYSTE         | EM                       |                           | Home                      | My Account   About      | Help   Logoff  |
| ACCOUNTS ALERTS                     | ENFORCER SETTINGS             | SERVER KEY AG                | ENT DEPLOYMEN      | AGENT REGIS              | TRATION                   |                           |                         | MY LI          |
| 🗉 Configure Syst                    | em : Create Age               | nt Deploymen                 | t Template         |                          |                           |                           |                         |                |
| Select the type of Agent            | configuration, specify Age    | nt configuration setting     | js, select Agent s | ettings, import an Ag    | ent skin (if branding), a | and click Save. Click Hel | o for information on A  | gent deploymer |
| template settings.                  |                               |                              |                    |                          |                           |                           |                         |                |
| Test PCs                            |                               | 7                            | Version:           |                          | Description:              |                           | *                       |                |
|                                     |                               |                              |                    |                          |                           |                           | -                       |                |
| LOCK                                |                               |                              |                    |                          |                           |                           |                         |                |
| Agent Type: Conti                   | nuous                         | *                            |                    |                          |                           |                           |                         |                |
| Agent Configuration                 |                               |                              |                    |                          |                           |                           |                         |                |
| Application Server:                 | 172.28.97.123                 |                              |                    | Policy Refresh           | Interval:                 | 1 hours                   | •                       |                |
| DHCD Hoor Classy                    | Advanced Server               | Settings                     |                    | Assess and Er            | force Interval:           | 5 minut                   | 35 💌                    |                |
| DHUP USER Class:                    |                               |                              |                    | Report Interv            | al:                       | 3 hours                   | •                       |                |
| Agent Customizatio                  | า                             | _                            |                    |                          |                           |                           |                         |                |
| Agent Settings:                     |                               |                              | Select             | Agent Skins:             |                           |                           | Import                  |                |
| Setting Name<br>Basic Auto Register | Category<br>Interface Settion | Value                        | _                  | Active                   | Skin Name<br>Default      |                           |                         |                |
| Group ID                            | Authorization                 | 45                           |                    | ·<br>·                   | RSA                       |                           |                         |                |
|                                     | Setting                       | 10                           |                    | U                        |                           |                           |                         |                |
| Logging                             | Logging Setting               | Log All Messages             | -                  |                          |                           |                           |                         |                |
| FINE CONTRACTOR CONTRACTOR          | Logana Setting                |                              |                    |                          |                           |                           |                         |                |
| Retry Delay                         | Logging Setting               | Enable                       |                    |                          |                           |                           |                         |                |

•

Show

A number of quite detailed options can be configured, to control how the agent will operate, by clicking the Select button opposite Agent Settings.

cel Save

8

Show Errors In Results Interface Setting

| 🖕 sophos <b>nac</b> |                            |                          |                                                                                                    |  |  |  |  |
|---------------------|----------------------------|--------------------------|----------------------------------------------------------------------------------------------------|--|--|--|--|
| s                   | Select Agent Settings Help |                          |                                                                                                    |  |  |  |  |
| Se                  | elect one or more Agent s  | ettings to add to this   | Agent deployment template, and click OK.                                                                                                    |  |  |  |  |
|                     | Setting Name 🔺             | <u>Category</u>          | Description                                                                                                    |  |  |  |  |
| _                   |                            |                          | applications assessed on the endpoint.                                                                                                    |  |  |  |  |
| V                   | Basic Auto Register        | Interface Setting        | Specifies that registration attempts will<br>be made automatically during a single<br>Agent session when registration is<br>required by the application server.                                                                                                    |  |  |  |  |
| R                   | Group ID                   | Authorization<br>Setting | Sets the identifier used to retrieve policy<br>for a given user group when no user<br>group information is returned from the<br>RADIUS Enforcer. The group ID<br>provided by the Agent must match the<br>name defined in the Web interface for<br>the group. Group information returned<br>from the RADIUS Enforcer overrides the<br>group ID provided by the Agent. |  |  |  |  |
|                     | Log Lifetime               | Logging Setting          | Time, in hours, that the Agent logs are<br>kept on the endpoint before they are<br>cleared and restarted.                                                                                                    |  |  |  |  |
| $\checkmark$        | Logging                    | Logging Setting          | Sets the logging level for the Agent.                                                                                                    |  |  |  |  |
| $\mathbf{V}$        | Logging Enabled            | Loaaina Settina          | Enables logging for the Agent. This                                                                                                    |  |  |  |  |
|                     |                            |                          | Cancel                                                                                                    |  |  |  |  |

Also, the **Advanced Server Settings** link gives you the opportunity to set some parameters on how the agent interacts with the server. In particular, you can choose whether the communication between agent and server is performed by HTTP or HTTPS. The communication defaults to HTTPS, but if you have any problem with HTTPS communication between the agent and the server; then choose the option of HTTP instead.

Once you have configured the desired settings on the Agent Deployment Template, you are ready to create the agent installation file.

Once a template has been created, the main Agent Deployment window will contain, near the bottom, a link labelled **Configure Agent File**.

| 🖕 sophos nac                                                                                                    |                                             |                           | Welcome, ad    | min (System Administrator)                         |  |
|----------------------------------------------------------------------------------------------------|---------------------------------------------|---------------------------|----------------|----------------------------------------------------|--|
| MANAGE     ENFORCE     REPORT                                                                                                    | CONFIGURE S                                 | YSTEM                     | Home   My Ac   | count   <u>About</u>   <u>Helo</u>   <u>Logoff</u> |  |
| ACCOUNTS ALERTS ENFORCER SETTINGS SERVER                                                                                                    | KEY AGENT DEPLO                             | IYMENT AGENT REGISTRATION |                | MYLINKS                                            |  |
| E Configure System : Agent Deployment                                                                                                    | t Templates                                 |                           |                |                                                    |  |
| View, create, update, or delete Agent deployment templates in the list, or configure an Agent file to distribute to endpoints or to post to a Web server. |                                             |                           |                |                                                    |  |
| Name                                                                                                    | Type                                        | Description               | Version        | Last Updated                                       |  |
| 🗆 🔓 🎛 Test PCs                                                                                                    | Continuous                                  |                           | 1              | 12/8/2008 6:07:50 PM                               |  |
| Č                                                                                                    | click here to<br>onligure the<br>Agent file |                           |                |                                                    |  |
| Create Agent Deployment Template Deployment Template                                                                                                    | nt File                                     |                           |                | Delete                                             |  |
| Create Agent Deployment Template Configure Age                                                                                                    | nt File                                     |                           | @ 2020 2020 C- | Delete                                             |  |

This link pops up a window that enabled you to configure the agent file.

Click **Browse...** to select and upload the initial Agent MSI file from which you want to create the new Agent file. You can obtain the default Agent MSI file from the Sophos Network Access Control installation CD.

| 🖕 sophos <b>nac</b>                                                                        |                                                                                                    |
|--------------------------------------------------------------------------------------------|----------------------------------------------------------------------------------------------------|
| Configure Agent File                                                                       | Help                                                                                                    |
| Select the Agent deployment template, uplo<br>You can confirm the Agent configuration info | ad the Agent MSI file if required, and click OK to configure the Agent file.<br>ormation prior to downloading the Agent file. |
| Agent Deployment Template:                                                                 | Test PCs                                                                                                    |
| Agent Type:                                                                                | Continuous Agent                                                                                                    |
| Agent MSI File:                                                                            | Browse                                                                                                    |
|                                                                                            |                                                                                                    |
|                                                                                            |                                                                                                    |
|                                                                                            |                                                                                                    |
|                                                                                            |                                                                                                    |
|                                                                                            | Cancel OK                                                                                                    |
|                                                                                            | © 2000-2008 Sophos Group. All rights reserved.                                                                                |

Click OK in this window, and you will be provided with a summary of the details of the Agent msi file that's about to be created.

| 🖕 sophos <b>nac</b>                                                                                                    |                                        |                  |  |  |  |
|----------------------------------------------------------------------------------------------------|----------------------------------------|------------------|--|--|--|
| Download Agent File                                                                                                    | Download Agent File                    |                  |  |  |  |
| Review the Agent configuration information, and click OK to download the configured Agent file. When prompted, save<br>the file to a specified location, and then click OK to close the dialog box. You can then distribute the configured Agent<br>file to endpoints or post the file to a Web server, depending on the Agent configuration. |                                        |                  |  |  |  |
| Uploaded Agent MSI Inform                                                                                                    | ation                                  |                  |  |  |  |
| Product Name:                                                                                                    | Sophos Network Access Control          |                  |  |  |  |
| Product Version:                                                                                                    | 3.0.535.0                              |                  |  |  |  |
| MSI ID Code:                                                                                                    | {F72A96BA-179F-4C20-BD83-A3814F251C4A} |                  |  |  |  |
| Old Agent Template:                                                                                                    | <none></none>                          |                  |  |  |  |
| New Agent Template:                                                                                                    | Test PCs (v 1)                         |                  |  |  |  |
| New Agent Type:                                                                                                    | Continuous Agent                       |                  |  |  |  |
|                                                                                                    |                                        |                  |  |  |  |
|                                                                                                    | Cancel                                 | ОК               |  |  |  |
|                                                                                                    | © 2000-2008 Sophos Group. All          | rights reserved. |  |  |  |

Click OK, and the server will compile the Agent msi file, and give you the option to save it somewhere on the server.

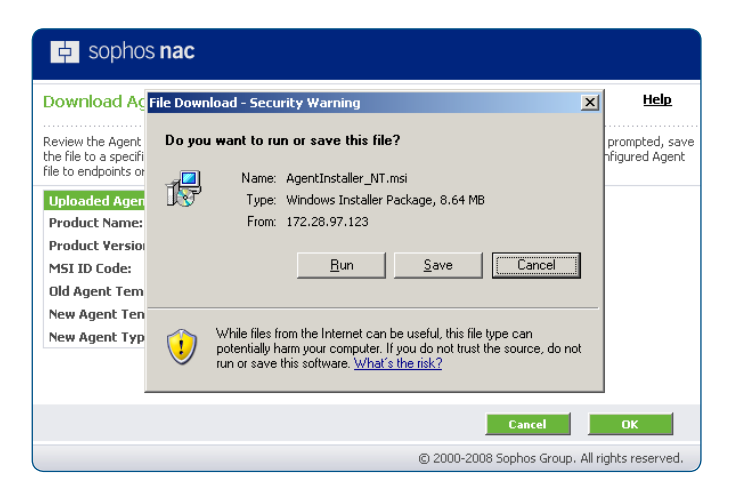

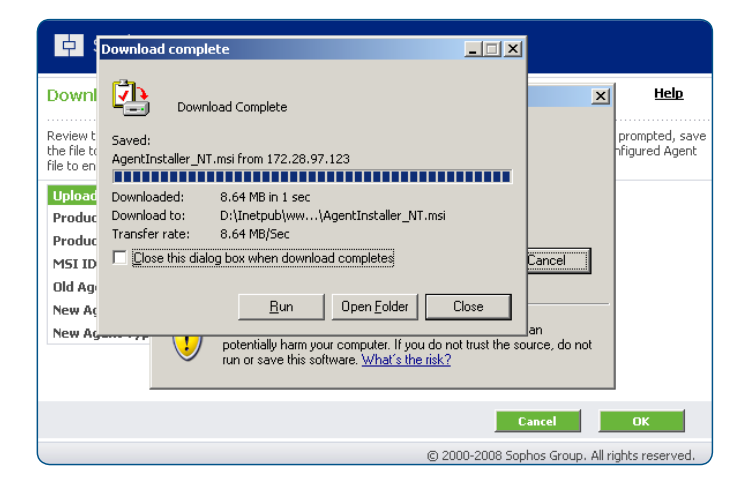

## **Deploying the Endpoint agent**

To install the Sophos NAC Advanced agent onto an endpoint PC, copy the Agent .msi file (created above) onto the PC, and run it on the PC.

## **Allied Telesis Switch configuration**

Sends authentication requests to the Network Policy Server at 192.168.0.2

Sets the switch to use the configured RADIUS servers for  $802.1 \times authentication$ 

Creates the DHCP pool for client PCs that the Network Policy Server deems noncompliant. These are allocated an IP address in the range 192.168.2.167 - 192.168.2.200

Creates the DHCP pool for client PCs that the Network Policy Server deems compliant. These PCs are allocated an IP address in the range 192.168.10.167 – 192.168.10.200

Enables the DHCP server

Creates the ACLs that will restrict network access to the client PCs. Compliant PCs (with an IP address in the 192.168.10.0 subnet) are allowed normal access to the network.

Noncompliant PCs (with an IP address in the 192.168.2.0 subnet) are allowed access ONLY to the servers.

Allows all DHCP traffic.

Sets the switch to drop all traffic that does not match the other  $\ensuremath{\mathsf{ACLs}}$ 

Creates the compliant and noncompliant VLANs. There are no statically allocated ports on these VLANs. Instead the switch dynamically allocates the ports using the 802.1X VLAN assignment process.

Sets ports 1.0.1-1.0.8 to be non-authenticating ports. Connect servers and routers to these ports.

Sets the remaining ports as authenticating ports. The ACLs that constrain the access to the network are applied to these ports.

 $802.1\,\mathrm{X}$  is enabled on these ports and configured to accept dynamic VLAN assignment.

Allocates IP addresses to all the VLANs on the switch, so that it can L3 switch between these VLANs.

radius-server host 192.168.0.2 key testing 123-2 aaa authentication dot I x default group radius ip dhcp pool NAC-noncompliant network 192.168.2.0 255.255.255.0 range 192.168.2.167 192.168.2.200 dns-server 192.168.0.1 default-router 192.168.2.3 lease | | | subnet-mask 255.255.255.0 ip dhcp pool NAC-compliant network 192.168.10.0 255.255.255.0 range 192.168.10.167 192.168.3.200 dns-server 192.168.0.1 default-router 192.168.10.3 lease | | | subnet-mask 255.255.255.0 service dhcp-server access-list 3001 permit ip 192.168.10.0/24 any access-list 3002 permit ip 192.168.2.0/24 192.168.0.1/32 access-list 3003 permit ip 192.168.2.0/24 192.168.0.2/32 access-list 3005 permit udp any range 67 68 any range 67 68 access-list 3006 deny ip any any vlan database vlan 2 name noncompliant vlan 10 name compliant interface portI.0.I-I.0.8 switchport switchport mode access interface port1.0.9-1.0.24 switchport switchport mode access ip access-group 3001 ip access-group 3002 ip access-group 3003 ip access-group 3004 ip access-group 3005 ip access-group 3006 dot1x port-control auto dot1x control-direction in auth host-mode single-host auth dynamic-vlan-creation interface vlan l ip address 192.168.0.4/24 interface vlan2 ip address 192.168.2.3/24

> interface vlan3 ip address 192.168.10.3/24

## **About Allied Telesis Inc.**

Allied Telesis is a world class leader in delivering IP/Ethernet network solutions to the global market place. We create innovative, standards-based IP networks that seamlessly connect you with voice, video and data services.

Enterprise customers can build complete end-to-end networking solutions through a single vendor, with core to edge technologies ranging from powerful 10 Gigabit Layer 3 switches right through to media converters.

Allied Telesis also offer a wide range of access, aggregation and backbone solutions for Service Providers. Our products range from industry leading media gateways which allow voice, video and data services to be delivered to the home and business, right through to high-end chassis-based platforms providing significant network infrastructure.

Allied Telesis' flexible service and support programs are tailored to meet a wide range of needs, and are designed to protect your Allied Telesis investment well into the future.

Visit us online at www.alliedtelesis.com

USA Headquarters | 19800 North Creek Parkway | Suite 100 | Bothell | WA 98011 | USA | T: +1 800 424 4284 | F: +1 425 481 3895 European Headquarters | Via Motta 24 | 6830 Chiasso | Switzerland | T: +41 91 69769.00 | F: +41 91 69769.11 Asia-Pacific Headquarters | 11 Tai Seng Link | Singapore | 534182 | T: +65 6383 3832 | F: +65 6383 3830

#### www.alliedtelesis.com

© 2008 Allied Telesis Inc. All rights reserved. Information in this document is subject to change without notice. All company names, logos, and product designs that are trademarks or registered trademarks are the property of their respective owners. C618-31017-00 RevA

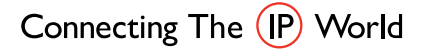

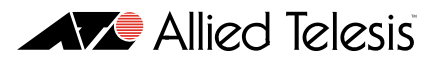